## MYOB Advanced Quick Guide Sales Prices and Discounts

Cloud Solutions for Bigger Business

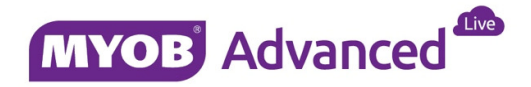

## **Table of Contents**

| Table of Contents                                                                                   | 2  |
|----------------------------------------------------------------------------------------------------|----|
| Introduction                                                                                        | 3  |
| Sales Pricing Methodology                                                                           | 3  |
| Working with Customer Specific Prices                                                               | 5  |
| Customer Prices                                                                                     | 5  |
| Working with Sales Price Lists                                                                      | 6  |
| Base Price List                                                                                     | 6  |
| Example 1 – Reading the price from the BASE Price List                                              | 6  |
| Example 2 – Using the Base Price List to calculate the price in Foreign Currency                    | 7  |
| Example 3 – Transacting with a foreign customer with no price list and ignoring the Base Price List | 9  |
| Example 4 – Working with a sales price List                                                         | 10 |
| Discounting                                                                                         | 12 |
| Creating Discount Codes                                                                             | 12 |
| Managing Discount Codes                                                                             | 13 |
| Working with Discounts                                                                              | 14 |
| Example 1 – Document Discount                                                                       | 14 |
| Example 2 – Line Discount                                                                           | 15 |
| Example 3 – Group Discount                                                                          | 16 |
| Example 4 – Document and Line Discount Combination                                                  | 18 |
| Example 5 – Line Discount Excluded from Document Discount                                           | 20 |
| Example 6 – Group Discount Skipping Document Discount                                               | 22 |
| Example 7 – Prorate Group Discount                                                                  | 24 |
| Example 8 – Manual Discount                                                                         | 26 |
| Protecting Margin from Discounting                                                                  | 28 |
| Sales Order Preferences                                                                             | 28 |
| Minimum Markup Percentage                                                                           | 28 |
| Example 1 – Protecting Margin                                                                       | 29 |

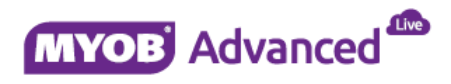

## Introduction

This quick guide discusses the available sales pricing strategies that can be deployed within MYOB Advanced sales transaction.

The sales strategies that are discussed are the setup of base prices, the price list structure and also various discount scenarios at hand with examples of how the discounts are applied.

This quick guide takes screen shots from and was tested using MYOB Advanced Enterprise edition Version 1.00.4412.00

## **Sales Pricing Methodology**

The diagram below outlines the flow that determines how an inventory item is priced in a sales transaction. MYOB Advanced uses either Customer Prices or Sales Prices to determine how an item is priced for a sales transaction. Depending on which pricing method is used leads to the next option, should the item be discounted?

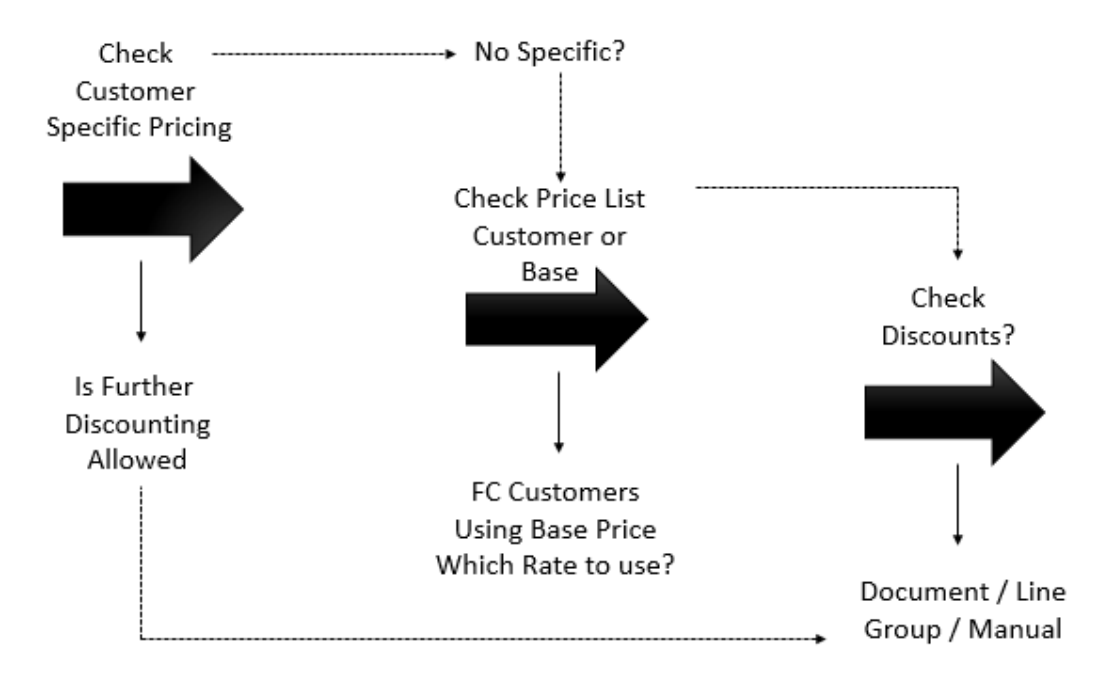

The starting point is the question does the customer have specific pricing for the item being sold? If the client does then the sales price list will be ignored for that item and the customer price will override the sales price used in the sales transaction.

When customer price is the method used to price the inventory item in the sales transaction the next question is determined from the setting *Ignore Configured Discounts When Customer-Specific Price is Defined*, which is found in the Price / Discount Calculation Tab found in menu path [Finance \ AR \ Configuration \ Setup \ AR Preferences].

🕑 Ignore Configured Discounts When Customer-Specific Price is Defined

By switching this option on you have the option to enforce that the customer price agreed will not be discounted by any further discounts. If this setting is switched off then the customer can enjoy a discount on this item if applicable.

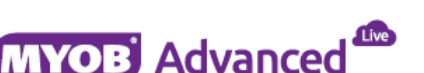

If customer specific prices are not used then the sales price list will decide the inventory item sales price to be used in a sales transaction.

By default MYOB Advanced provides a default price list called the BASE price list.

Every stock and non-stock item that is created is immediately assigned to the BASE price list and the price assigned to the BASE price list is taken from the field Current Price on the Price / Cost tab on the item master record in the default currency.

It is not mandatory to work with multiple price lists, if that is the case then every transaction where there is no customer specific pricing will take the price from the BASE price list.

Should you sell on an infrequent basis to foreign customers and you are happy to invoice in the foreign currency without maintaining a foreign currency sales price list then it is important to enable the setting *Always Calculate Price from Base Currency Price*.

This setting will convert the BASE price in to the foreign currency based on the exchange rate used by the customer, this exchange rate is determined by the rate type linked to the customer. If this setting is not switched on then the Unit Price on the sales transaction will be \$0 and the end user would have to specify the price. This setting is found which in the Price / Discount Calculation Tab found in menu path [Finance \ AR \ Configuration \ AR Preferences].

| Price Calculation Details |                                  |                |
|---------------------------|----------------------------------|----------------|
| Default Rate Type:        | SPOT                             | P 🖉            |
|                           | Always Calculate Price from Base | Currency Price |

If you want to sell an item at differing prices or currencies to differing sets of customers this can be achieved by using multiple price lists and assigning differing prices or currencies per price list.

The client can then be assigned to a price list that matches the price that you want the client to receive when ordering.

Every price list allows the ability to sell at a different price based on a quantity break, so the base price may be \$100 but the Trade Price list may be \$95 and this trade price can be lower, let's say \$90 when buying 10 or more items.

If a customer orders an item that is not included on the price list assigned to the customer then the price of the item is taken from the BASE price list.

Further pricing rules can be specified by using a discounting structure, this quick guide will discuss a number of discounting strategies including

- Document discounts
- Line item discounts
- Group discounts
- Manual discounts
- Enforcing Discount limits to protect margin

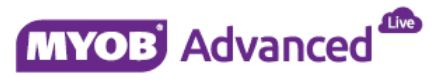

## **Working with Customer Specific Prices**

Customer prices is the starting point for determining the sales price used on a sales transaction, if there is no customer price set then the customer price class (price list) associated to the customer will be used in the sales transaction. If the customer is not attached to a price list or the item sold is not attached to a price list linked to the customer then the BASE price list will be used.

#### **Customer Prices**

Customer prices are specified per customer in menu path [Finance \ AR \ Work Area \ Manage \ Customer Prices]. In the screen below you will see that this customer has a customer price of \$85 for this inventory stock item.

| « C MAIN - Custo         | mer Prices 😙                                   |                                                     |                             |             |                               |                          |                   |
|--------------------------|------------------------------------------------|-----------------------------------------------------|-----------------------------|-------------|-------------------------------|--------------------------|-------------------|
| Customer:<br>• Currency: | EXAMPLE0 - Example Zero USD Promotional Prices | Price Man<br>Price Worl<br>Item Price<br>Item Class | ager:                       |             | م<br>م<br>ه م                 | i Me<br>My               |                   |
| c 🖌 + 🗎                  | Preload from Inventory                         | Select an Action: Copy Prices                       | <ul> <li>Process</li> </ul> | Process All |                               |                          | × -               |
| Inventory ID             | Current Break Qty                              | Current Price Effective Date                        | Last Break Qty              | Currency    | Pending Pending<br>Price Date | Price Pendin<br>Break Qt | g Last Price<br>y |
| EXAMPLE0                 | 1.00                                           | 85.000000 10/12/2014                                | 0.00                        | USD         | 0.000000                      | 0.0                      | 0.000000          |

This price will override any given price that is included on a sales price list.

The following setting on the Price/Discount Calculation tab *Ignore Configured Discounts When Customer Specific Price* in menu path [Finance \ AR \ Configuration \ Setup \ AR Preferences] will determine if any further discount of the item will be allowed.

#### ✓ Ignore Configured Discounts When Customer-Specific Price is Defined

When this setting is enabled then the discount codes will be ignored in pricing the inventory item. If this option is switched off then the client may receive a further discount on the inventory item transaction.

In this example the customer sales order will take the customer specific price of \$85 and ignore all further discounts due to the setting "Ignore Configured Discounts when customer-specific price is defined" is enabled.

| Order Type:                       | SO               | ¢ • ۵۵       | istomer:    | EXAM    | IPLEO - Example Zero |                      | R         | Ordered Qty.     | :           | 1.00               |                   |                  |
|-----------------------------------|------------------|--------------|-------------|---------|----------------------|----------------------|-----------|------------------|-------------|--------------------|-------------------|------------------|
| Order Nbr.:                       | <new></new>      | <i>ب</i> ۹   | cation:     | MAIN    | - Primary Location   |                      | Q         | VAT Exempt 1     | Total:      | 0.00               |                   |                  |
| Status:                           | Open             | Cu           | irrency:    | USD     | 1.00                 | • View               | base      | VAT Taxable      | Tot         | 0.00               |                   |                  |
|                                   | 🔲 Hold           |              |             | Crea    | dit Hold             |                      |           | Tax Total:       |             | 0.00               |                   |                  |
| • Date:                           | 11/12/2014       | + • Pr       | oject:      | X - No  | n-Project Code.      |                      | Q         | Order Total:     |             | 85.00              |                   |                  |
| <ul> <li>Requested On:</li> </ul> | 11/12/2014       | ₹ De         | escription: |         |                      |                      |           |                  |             |                    |                   |                  |
| Customer Order:                   |                  |              |             |         |                      |                      |           |                  |             |                    |                   |                  |
| Customer Ref:                     |                  |              |             |         |                      |                      |           |                  |             |                    |                   |                  |
| Document Details                  | Tax Details      | Commissions  | Financial S | ettings | Payment Settings     | Shipping S           | ettings   | Discount Details | Shipments   | Payments           | Total             | 5                |
| c 🖉 +                             |                  |              |             | ice A   | Add Item PO Lin      | ik Inven             | tory Summ | ary    ↔         | x           |                    |                   |                  |
| 🕘 🗋 🕈 Branch                      | *Inventory<br>ID | Free<br>Item | •Warehou    | *U0N    | Quantity             | Qty. On<br>Shipments | Open Q    | ty. Unit Price   | Disc<br>Per | ount Di<br>rcent A | iscount<br>Amount | Discount<br>Code |
|                                   | EXAMPLEO         |              | RESALE      | PC      | 1.00                 | 0.00                 | 1.        | 00 85.000000     | 0.00        | 0000               | 0.00              |                  |

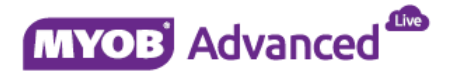

### Working with Sales Price Lists

If a customer has no specific pricing arrangement then the item price used in the sales transaction will be taken from a price list, this may be the BASE price list or the price list linked to the customer.

Now it has been established that the sales transaction will retrieve the sales price from a price list, MYOB Advanced will check if the inventory item used in the sales transaction is listed on the price list linked to the customer. If the item is listed the next check is the quantity ordered is cross referenced to determine the correct sales price based on quantity breaks.

If the item is not on the price list linked to the customer then the BASE price will be used.

Customers that do not have specific pricing and are not linked to a price list will use sales price from the BASE price list in the sales transaction.

This section will explain the BASE price list and outline how to work with sales prices and cover possible scenarios that you may face.

#### **Base Price List**

The BASE price list is an inbuilt system price list based in the default currency of the company. Every inventory which is created in MYOB Advanced is automatically added to this price list when the inventory item is saved.

The price that is used on the BASE price list is taken from the Current Price from the Inventory Master record, the field current price is located on the tab Price/Cost Info tab of the item master record.

#### Example 1 – Reading the price from the BASE Price List

In this example the sales transaction will read the price from the BASE price list. In the screen shot below the inventory item is priced at \$50 on the master record under the tab Price/Cost.

| * Inventory ID:           | EXAMPLE1 - Using the Stock            | Item Default ル | Product W       | orkgroup:     |                  |            | Q         |                    |
|---------------------------|---------------------------------------|----------------|-----------------|---------------|------------------|------------|-----------|--------------------|
| Item Status:              | Active 👻                              |                | Product M       | anager:       |                  |            | Q         |                    |
| Description:              | Using the Stock Item Default          | Price          |                 |               |                  |            |           |                    |
| General Settings Price/Co | ost Info Warehouse Details            | Sales Prices   | Customer Prices | Vendor Prices | Vendor Details   | Attributes | Packaging | Restriction Groups |
| Base Price                |                                       |                | Price Manag     | gement —      |                  |            |           | -                  |
| Price Class:              |                                       | ρ 🧟            | Price Wor       | kgroup:       |                  |            | Q         |                    |
| Pending Price:            | 0.000000                              |                | Price Man       | ager:         |                  |            | Q         |                    |
| Pending Price Date:       | · · · · · · · · · · · · · · · · · · · |                |                 |               | 🔲 Subject to Com | mission    |           |                    |
| Current Price:            | 50.000000                             |                | Min. Mark       | up %:         | 0.000000         |            |           |                    |
| Effective Date:           | 08/12/2014                            |                | Markup %        | i:            | 0.000000         |            |           |                    |
| Last Price:               | 0.000000                              |                | MSRP:           |               | 0.000000         |            |           |                    |

The screen shot below demonstrates the current price of the item is consequently populated on to the BASE price list.

| * Cu<br>* Cu | istomer<br>irrency: | Price Class:  | B/ | ASE - Base Price Class<br>SD<br>Promotional Prices | ٩              | Pr<br>Pr<br>Ite | ice Manager:<br>ice Workgroup:<br>m Price Class:<br>m Class: |                  |              | ļ                 | م<br>م<br>الا | <u>Ме</u><br>Му |            |          |
|--------------|---------------------|---------------|----|----------------------------------------------------|----------------|-----------------|--------------------------------------------------------------|------------------|--------------|-------------------|---------------|-----------------|------------|----------|
| С            | /                   | + 🗉           |    | Preload from Invento                               | ory Select an  | Action: Copy P  | rices 🔻 Pro                                                  | ocess Pro        | cess All 🛛 🛏 | • 🗶 👍             |               |                 |            | X -      |
| Ē            |                     | *Inventory ID | Ŧ  | Description                                        | Price<br>Class | *UOM            | Current<br>Break Qty                                         | Current<br>Price | Tax          | Effective<br>Date | La            | st Break<br>Qty | Last Price | Currency |
| >            |                     | EXAMPLE1      |    | Using the Stock Item                               |                | PC              | 0.00                                                         | 50.000000        |              | 08/12/2014        |               | 0.00            | 0.000000   | USD      |

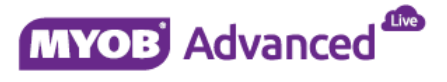

In the screen shot below demonstrate that the customer master data reflects no price list is linked therefore the sales price used in the sales transaction is derived from the BASE pricelist.

| • Customer ID:  |                | EXAM  | IPLE1             | Q         | Status: Active |        | Ŧ               | Bala   | nce:    |                | 0.00             |          |
|-----------------|----------------|-------|-------------------|-----------|----------------|--------|-----------------|--------|---------|----------------|------------------|----------|
| Customer Nar    | ne:            | Exam  | ple 1             |           |                |        |                 |        | Prep    | oayments Balan | ce:              | 0.00     |
| General Info    | Billing Settin | gs C  | Delivery Settings | Locations | Payment Me     | ethods | Contacts        | Sales  | persons | GL Accounts    | Mailing Settings |          |
| Shipping Contac | ct             |       |                   |           |                | Defau  | ult Location Se | ttings |         |                |                  |          |
|                 |                | 🕑 San | ne as Main        |           |                | Loc    | ation Name:     |        | Prima   | ry Location    |                  |          |
| Company Nan     | ne:            | Exam  | ple 1             |           |                | Tax    | Registration I  | D:     |         |                |                  |          |
| Attention:      |                |       |                   |           |                | Tax    | Zone:           |        |         |                | Q                | R        |
| Email:          |                |       |                   |           | $\bowtie$      | Chi    | ping Drench     |        |         |                | P                | <b>3</b> |
| Web:            |                |       |                   |           | ₿              | Pric   | e Class ID:     |        |         |                | Q                | £        |

In the sales order transaction below the price of the item \$50 which is taken from the BASE price list.

| Order Type:      | SO               | ۰ Cu           | stomer:      | EXAMP   | LE1 - Example 1  |                      | R         | Ordered Qt       | y.:      | 1                   | 00                 |                  |
|------------------|------------------|----------------|--------------|---------|------------------|----------------------|-----------|------------------|----------|---------------------|--------------------|------------------|
| Order Nbr.:      | <new></new>      | ρ • Lo         | cation:      | MAIN -  | Primary Location |                      | Q         | VAT Exemp        | t Total: | 0                   | .00                |                  |
| Status:          | Open             | Cu             | rrency:      | USD     | 1.00             | - View               | base      | VAT Taxabl       | e Tot    | 0                   | .00                |                  |
|                  | Hold             |                |              | Cred    | it Hold          |                      |           | Tax Total:       |          | 0                   | .00                |                  |
| • Date:          | 15/12/2014       | + Pr           | oject:       | X - Nor | -Project Code.   |                      | Q         | Order Total      | : -      | 50                  | .00                |                  |
| • Requested On:  | 15/12/2014       | ▼ De           | scription:   |         |                  |                      |           |                  | -        |                     | _                  |                  |
| Customer Order:  |                  |                |              |         |                  |                      |           |                  |          |                     |                    |                  |
| Customer Ref:    |                  |                |              |         |                  |                      |           |                  |          |                     |                    |                  |
| Document Details | Tax Details      | Commissions    | Financial Se | ttings  | Payment Settings | Shipping S           | ettings   | Discount Details | Ship     | ments Pay           | ments Tota         | 5                |
| с 🖉 н            | • <u> </u>       | Bin/Lot/Serial | Add Invoi    | ce A    | dd Item PO Li    | nk Inven             | tory Summ | iary  ⇔          | ×        |                     |                    |                  |
| 🖹 🖟 🗋 *Branch    | *Inventory<br>ID | Free<br>Item   | *Warehou     | *UON    | Quantity         | Qty. On<br>Shipments | Open Q    | ty. Unit Pric    | e        | Discount<br>Percent | Discount<br>Amount | Discount<br>Code |
| 1 🛛 🗅 MAIN       | EXAMPLE1         |                | RESALE       | PC      | 1.00             | 0.00                 | 1.        | 00 50.00000      | 0        | 0.000000            | 0.00               |                  |

# Example 2 – Using the Base Price List to calculate the price in Foreign Currency

This example will demonstrate what happens when the setting *Always Calculate Prices from Base Currency Price* which is found on the Price/Discount Calculation tab in menu path [Finance \ AR \ Configuration \ AR Preferences] is enabled.

| General Settings     | Price/Discount Calculation | Dunning Settings       | Mailing Settings    |   |
|----------------------|----------------------------|------------------------|---------------------|---|
| Price Calculation De | tails                      |                        |                     |   |
| Default Rate Type    | SPOT                       |                        | P                   |   |
|                      | 🛃 Alway                    | s Calculate Price from | Base Currency Price | 2 |

The following customer who transacts in GBP will be used for this example.

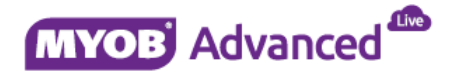

| Customer ID:       |              | EXAMPLE2          | Q         | Statu     | s: 🛛    | Active         | Ŧ    | Bala     | ance:           |                  | 0.00     |
|--------------------|--------------|-------------------|-----------|-----------|---------|----------------|------|----------|-----------------|------------------|----------|
| Customer Name:     | 1            | Example 2         |           |           |         |                |      | Pre      | payments Balan  | ce:              | 0.00     |
| General Info Billi | ing Settings | Delivery Settings | Locations | Payment M | ethods  | Contacts       | Sale | spersons | GL Accounts     | Mailing Settings |          |
| Main Contact       |              |                   |           |           | Financ  | ial Settings - |      |          |                 |                  |          |
| Company Name:      | 1            | Example 2         |           |           | + Cust  | omer Class:    |      | DEFA     | ULT - Customer  | within NY Area 🔎 | R        |
| Attention:         |              |                   |           |           | Tern    | ns:            |      | 07D -    | 7 Days          | م                | R        |
| Email:             |              |                   |           |           | + State | ement Cycle    | ID:  | 15       |                 | Q                | R        |
| Web:               |              |                   |           | ₽         |         |                |      | 🗌 Aut    | o-Apply Paymer  | nts              |          |
| Phone 1:           |              |                   |           |           |         |                |      | 💽 App    | oly Overdue Cha | rges             |          |
| Phone 2:           |              |                   |           |           |         |                |      | 📄 Ena    | ble Write-Offs  |                  |          |
| Fax:               |              |                   |           |           | Weie    | Off Limits     |      |          | 0.00            |                  | _        |
| Account Ref.#:     |              |                   |           |           | Curr    | ency ID:       |      | GBP      | P de la         | Enable Currency  | Override |
| Parent Record:     |              |                   |           | ₽ £       | Curr    | Rate Type :    |      | BANK     | ₽ €             | Enable Rate Over | ride     |

This client is also not linked to any price class ID therefore the BASE price list will be used, remember the BASE price list is in the default currency which is USD.

| General Info   | Billing Settings | Delivery Settings | Locations | Payment Methods | ment Methods Contacts Salesper |        |  | Mailing Settings |   |
|----------------|------------------|-------------------|-----------|-----------------|--------------------------------|--------|--|------------------|---|
| Shipping Conta | act              |                   |           | Defau           | It Location Se                 | ttings |  |                  |   |
|                |                  | Same as Main      |           | Loca            | ary Location                   |        |  |                  |   |
| Company Na     | me: E            | ample 2           |           | Tax             | Registration I                 |        |  |                  |   |
| Attention:     |                  |                   |           | Tax             | Zone:                          |        |  | Q                | £ |
| Email:         |                  |                   |           | 🖂 Ship          | ping Branch:                   |        |  | م                | R |
| Web:           |                  |                   |           | Pric            | e Class ID:                    |        |  | Q                | R |

The Sales transaction for this customer is as follows;

| Order Type:      | SO               | ۰ Cu           | istomer:     | EXAM   | PLE2 - Example 2   |                      | R          | Ordered Qty.     | :         | 1.00               |                    |                  |
|------------------|------------------|----------------|--------------|--------|--------------------|----------------------|------------|------------------|-----------|--------------------|--------------------|------------------|
| Order Nbr.:      | <new></new>      | ۰ Lo           | cation:      | MAIN   | - Primary Location |                      | Q          | VAT Exempt 1     | Total:    | 0.00               |                    |                  |
| Status:          | Open             | Cu             | irrency:     | GBP    | 1.63934426         | * View               | / base     | VAT Taxable      | Tot       | 0.00               |                    |                  |
|                  | 🔲 Hold           |                |              | Cree   | lit Hold           |                      |            | Tax Total:       |           | 0.00               |                    |                  |
| • Date:          | 15/12/2014       |                | oject:       | X - No | n-Project Code.    |                      | Q          | Order Total:     |           | 30.50              |                    |                  |
| Requested On:    | 15/12/2014       |                | escription:  |        |                    |                      |            |                  |           |                    |                    |                  |
| Customer Order:  |                  |                |              |        |                    |                      |            |                  |           |                    |                    |                  |
| Customer Ref:    |                  |                |              |        |                    |                      |            |                  |           |                    |                    |                  |
| Document Details | Tax Details      | Commissions    | Financial Se | ttings | Payment Settings   | Shipping S           | Settings   | Discount Details | Shipments | Payments           | Totals             | 5                |
| C L -            | - 🗑              | Bin/Lot/Serial | Add Invoi    | ce d   | Add Item PO Lir    | nk Inver             | ntory Sumr | mary    ↔        | x         |                    |                    |                  |
| 🖹 🖟 🗋 *Branch    | *Inventory<br>ID | Free<br>Item   | *Warehou     | *UON   | Quantity           | Qty. On<br>Shipments | Open C     | Qty. Unit Price  | Di:<br>P  | scount E<br>ercent | )iscount<br>Amount | Discount<br>Code |
| 🖉 🕒 🛅 MAIN       | EXAMPLE2         |                | RESALE       | PC     | 1.00               | 0.00                 | 1          | .00 30.500000    | 0.0       | 00000              | 0.00               |                  |

The way that the above is calculated is as follows. As there was no customer specific pricing or price list used the sales transaction took the BASE price of \$50. Due to the enablement of the setting *Always Calculate Prices from Base Currency Price* the \$50 Base price is converted to GBP at the exchange rate that is used on the rate type linked to the customer.

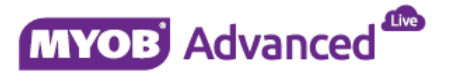

# Example 3 – Transacting with a foreign customer with no price list and ignoring the Base Price List

This example will demonstrate what happens when the setting *Always Calculate Prices from Base Currency Price* which is found on the Price/Discount Calculation tab in menu path [Finance \ AR \ Configuration \ AR Preferences] is disabled.

| General Settings     | Price/Discount Calculation | Dunning Settings                                | Mailing Settings |  |  |  |  |
|----------------------|----------------------------|-------------------------------------------------|------------------|--|--|--|--|
| Price Calculation De |                            |                                                 |                  |  |  |  |  |
|                      | Alway:                     | Always Calculate Price from Base Currency Price |                  |  |  |  |  |

The client in this example is also using the British Pound as its currency.

| • Customer ID: | [               | EXAMPLE3            | Q         | Stat      | us:      | Active          | Ŧ     | Bala    | ance:           |                  | 0.00     |
|----------------|-----------------|---------------------|-----------|-----------|----------|-----------------|-------|---------|-----------------|------------------|----------|
| Customer Nar   | me: [           | Example 3           |           | <u>.</u>  |          |                 |       | Pre     | payments Balan  | ce:              | 0.00     |
| General Info   | Billing Setting | s Delivery Settings | Locations | Payment M | /lethods | Contacts        | Sales | persons | GL Accounts     | Mailing Settings |          |
| Main Contact _ |                 |                     |           |           | Finan    | cial Settings . |       |         |                 |                  |          |
| Company Nan    | ne:             | Example 3           |           |           | + Cust   | tomer Class:    |       | DEFA    | ULT - Customer  | within NY Area 🔎 | R        |
| Attention:     |                 |                     |           |           | Terr     | ms:             |       | 07D -   | 7 Days          | Q                | Æ        |
| Email:         |                 |                     |           |           | + Stat   | ement Cycle     | ID:   | 15      |                 | Q                | £        |
| Web:           |                 |                     |           | Đ         |          |                 |       | 🗌 Aut   | to-Apply Paymer | nts              |          |
| Phone 1:       |                 |                     |           |           |          |                 |       | 🖉 Ар    | oly Overdue Cha | rges             |          |
| Phone 2:       |                 |                     |           |           |          |                 |       | 📄 Ena   | ble Write-Offs  |                  |          |
| Fax:           |                 |                     |           |           | with     | e on timit.     |       |         | 0.00            |                  |          |
| Account Ref.#  | t:              |                     |           |           | Curr     | rency ID:       |       | GBP     | P & (           | Enable Currency  | Override |
| Parent Record  | d:              |                     |           | ₽ £       | Curi     | r. Rate Type :  |       | BANK    |                 | Enable Rate Over | rride    |

Also this client is not linked to any price class ID therefore the BASE price list would be used in any sales transaction.

| General Info   | Billing Settings | Delivery Settings | Locations | Payment Methods | Contacts       | Salespersons | GL Accounts  | Mailing Settings |
|----------------|------------------|-------------------|-----------|-----------------|----------------|--------------|--------------|------------------|
| Shipping Conta | ct               |                   |           | Defau           | t Location Se  | ettings      |              |                  |
|                |                  | Same as Main      |           | Loca            | tion Name:     | Prima        | ary Location |                  |
| Company Na     | me: Ex           | ample 3           |           | Tax             | Registration I | D:           |              |                  |
| Attention:     |                  |                   |           | Tax             | Zone:          |              |              | P                |
| Email:         |                  |                   |           | Ship Ship       | ping Branch:   |              |              | p 🖉              |
| Web:           |                  |                   |           | 🕞 Price         | Class ID:      |              |              | P                |

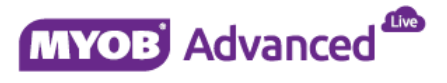

From the above configuration the sales order transaction will populate a unit price of \$0. This configuration requires the end user to enter a GBP price for this sales transaction.

| Order Type:      | SO               | ¢ • ۵          | istomer:     | EXAMP   | LE3 - Example 3  |                      | R          | Ordered Qty      | :         | 0.00             |                    |                  |
|------------------|------------------|----------------|--------------|---------|------------------|----------------------|------------|------------------|-----------|------------------|--------------------|------------------|
| Order Nbr.:      | <new></new>      | ,р • Lo        | cation:      | MAIN    | Primary Location | 1                    | Q          | VAT Exempt       | Total:    | 0.00             |                    |                  |
| Status:          | Open             | Cu             | irrency:     | GBP     | 1.63934426       | 5 view               | v base     | VAT Taxable      | Tot       | 0.00             |                    |                  |
|                  | Hold             |                |              | Cred    | it Hold          |                      |            | Tax Total:       |           | 0.00             |                    |                  |
| • Date:          | 15/12/2014       |                | oject:       | X - Nor | n-Project Code.  |                      | Q          | Order Total:     |           | 0.00             |                    |                  |
| Requested On:    | 15/12/2014       |                | escription:  |         |                  |                      |            |                  |           |                  |                    |                  |
| Customer Order:  |                  |                |              |         |                  |                      |            |                  |           |                  |                    |                  |
| Customer Ref:    |                  |                |              |         |                  |                      |            |                  |           |                  |                    |                  |
| Document Details | Tax Details      | Commissions    | Financial Se | ttings  | Payment Settings | s Shipping S         | Settings   | Discount Details | Shipments | Payment          | s Tota             | s                |
| с 🖉 н            | • 👔 🗌            | Bin/Lot/Serial | Add Invoid   | ce A    | dd Item PO l     | .ink Inver           | ntory Sumr | mary    ↔        | x         |                  |                    |                  |
| 🖹 🖟 🗋 *Branch    | *Inventory<br>ID | Free<br>Item   | *Warehou     | *UON    | Quantity         | Qty. On<br>Shipments | Open (     | Qty. Unit Price  | Di<br>P   | scount<br>ercent | Discount<br>Amount | Discount<br>Code |
| 1 🛛 🗋 MAIN       | EXAMPLE3         |                | RESALE       | PC      | 0.00             | 0.00                 | 0          | 0.000000         | 0.0       | 00000            | 0.00               |                  |

#### **Customer Price Lists**

Customers can be grouped into differing categories such as customer types (Retail or trade) or customer locations (European or American). When categorizing these customers you may want to sell at different prices or sell in different currencies.

Customer price lists allow you to group your inventory items into price lists to meet these needs. These price lists are then assigned to the customers.

#### Example 4 – Working with a sales price List

This example will demonstrate the inventory pricing used in a sales transaction when a customer is linked to a price list.

In this example the following inventory item and price list will be used.

| <ul> <li>Customer Price Class:</li> <li>Currency:</li> </ul> | CUPRICE001 - Customer price class 1 p | Price Manager:     Price Workgroup: |                                                | ာ Me                              |                         |
|--------------------------------------------------------------|---------------------------------------|-------------------------------------|------------------------------------------------|-----------------------------------|-------------------------|
|                                                              | Promotional Prices                    | Item Price Class:                   |                                                | р <i>«</i>                        |                         |
|                                                              |                                       | Item Class:                         |                                                | Q                                 |                         |
| c 🖌 +                                                        | Preload from Inventory Select         | an Action: Copy Prices 👻 Pro        | ocess Process All  ↔  🕱                        | <b>A</b>                          | X *                     |
| Inventory                                                    | Description Price Class               | *UOM Pending<br>Price Date          | Pending Pending Pending<br>Break Qty Price Tax | Current Curren<br>Break Qty Price | t Tax Effective<br>Date |
| > EXAMPLE2                                                   | Using a Sales Price List              | PC                                  | 0.00 0.000000                                  | 1.00 45.00000                     | 0 08/12/2014            |
| EXAMPLE2                                                     | Using a Sales Price List              | PC                                  | 0.00 0.000000                                  | 5.00 40.00000                     | 10/12/2014              |

Also the following customer will be used which is linked to the price list above.

| Customer ID:             | EXAMPLE4                | Q         | Status:      | /      | Active          | Ŧ        | Bala   | nce:           |             | 0.00  |
|--------------------------|-------------------------|-----------|--------------|--------|-----------------|----------|--------|----------------|-------------|-------|
| Customer Name:           | Example4                |           |              |        |                 |          | Prep   | payments Balan | ce:         | 0.00  |
| General Info Billing Set | tings Delivery Settings | Locations | Payment Meth | nods   | Contacts        | Salesp   | ersons | GL Accounts    | Mailing Set | tings |
| Shipping Contact         |                         |           |              | Defaul | t Location Se   | ttings _ |        |                |             |       |
|                          | 🕑 Same as Main          |           |              | Loca   | tion Name:      |          | Prima  | ry Location    |             |       |
| Company Name:            | Example4                |           |              | Tax I  | Registration II | D:       |        |                |             |       |
| Attention:               |                         |           |              | Tax 2  | Zone:           |          |        |                |             | P     |
| Email:                   |                         |           |              | Ship   | ping Branch:    |          |        |                |             | 0 🖋   |
| Web:                     |                         |           | Ð            | Price  | Class ID:       |          | CUPR   | CE001          |             | P     |

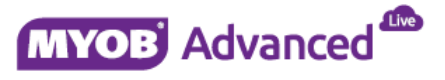

The sales order transaction will check the price list CURPRICE001 to get the correct sales price for the inventory item.

| • Order Type:    | SO               | Р • Си         | istomer:     | EXAM    | LE4 - Example4   |                      | R           | Ordered Qty.:    |          | 6.00                |                    |                  |
|------------------|------------------|----------------|--------------|---------|------------------|----------------------|-------------|------------------|----------|---------------------|--------------------|------------------|
| Order Nbr.:      | <new></new>      | ol • ۲۵        | cation:      | MAIN    | Primary Location | 0                    | Q           | VAT Exempt T     | otal:    | 0.00                |                    |                  |
| Status:          | Open             | Cu             | irrency:     | USD     | 1.00             | v Vie                | w base      | VAT Taxable T    | ot       | 0.00                |                    |                  |
|                  | 🔲 Hold           |                |              | Cred    | it Hold          |                      |             | Tax Total:       |          | 0.00                |                    |                  |
| • Date:          | 15/12/2014       | + • Pr         | oject:       | X - Nor | n-Project Code.  |                      | Q           | Order Total:     |          | 240.00              |                    |                  |
| Requested On:    | 15/12/2014       |                | escription:  |         |                  |                      |             |                  |          |                     |                    |                  |
| Customer Order:  |                  |                |              |         |                  |                      |             |                  |          |                     |                    |                  |
| Customer Ref:    |                  |                |              |         |                  |                      |             |                  |          |                     |                    |                  |
| Document Details | Tax Details      | Commissions    | Financial Se | ttings  | Payment Settings | Shipping             | Settings    | Discount Details | Shipment | s Payment           | ts Tota            | is               |
| с 🖉 н            | - <u> </u>       | Bin/Lot/Serial | Add Invoi    | ce A    | dd Item PO L     | ink Inve             | entory Summ | nary    ↔        | x        |                     |                    |                  |
| 🖹 🖟 🗋 *Branch    | *Inventory<br>ID | Free<br>Item   | *Warehou     | *UON    | Quantity         | Qty. On<br>Shipments | i Open Q    | ty. Unit Price   | [        | )iscount<br>Percent | Discount<br>Amount | Discount<br>Code |
| 🖉 🕒 🛅 MAIN       | EXAMPLE2         |                | RESALE       | PC      | 6.00             | 0.00                 | 6.          | 40.00000         | 0        | .000000             | 0.00               |                  |

Changing the quantity from 6 to 1 will refresh the pricing in the sales transaction as per the sales price list.

|   | Docum | ent Details | Tax Details      | Commissions    | Financial Set | ttings | Payment Settings | Shipping S           | Settings Di | scount Details | Shipr | ments           | Payments           | Totals       |                  |
|---|-------|-------------|------------------|----------------|---------------|--------|------------------|----------------------|-------------|----------------|-------|-----------------|--------------------|--------------|------------------|
|   | G     | ∕ +         | <u> </u>         | Bin/Lot/Serial | Add Invoic    | e A    | dd Item PO L     | ink Inver            | ntory Summa | γ    ↔         | x     |                 |                    |              |                  |
| 1 | 2 0 C | *Branch     | *Inventory<br>ID | Free<br>Item   | *Warehou      | *UON   | Quantity         | Qty. On<br>Shipments | Open Qty    | . Unit Price   |       | Discou<br>Perce | unt Disc<br>ent Am | ount<br>ount | Discount<br>Code |
| - | 00    | MAIN        | EXAMPLE2         |                | RESALE        | PC     | 1.00             | 0.00                 | 1.00        | 45.00000       |       | 0.0000          | 00                 | 0.00         |                  |

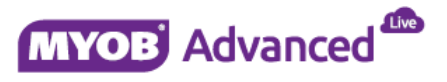

## Discounting

MYOB Advanced offers a number of discounting strategies that can be used in conjunction with customer specific pricing and sales prices.

This section will discuss the setup of discounts and provide a number of discounting example behavior that each configuration will offer.

## **Creating Discount Codes**

MYOB Advanced uses discount codes as the mechanism for discounting in a sales transaction. Discount codes are created in menu path [Finance \ AR \ Configuration \ Manage \ Discount Codes].

| << | С | MAIN | Ŧ | Discount | Codes | ť |
|----|---|------|---|----------|-------|---|
|----|---|------|---|----------|-------|---|

|   | <b>n</b>                   |                                                 |                  |                    |        |                                        |                            |
|---|----------------------------|-------------------------------------------------|------------------|--------------------|--------|----------------------------------------|----------------------------|
| 0 | + 🗊                        | ↔  X                                            |                  |                    |        |                                        |                            |
|   | *Discount <b>T</b><br>Code | Description                                     | Discount<br>Type | *Applicable To     | Manual | Exclude From<br>Discountable<br>Amount | Skip Document<br>Discounts |
| > | EX4                        | Example 4 Document Discount over \$1k           | Document         | Customer           |        |                                        |                            |
|   | EX5                        | Example 5 - 10% line discount on 10 or more     | Line             | Item               |        |                                        |                            |
|   | EX6                        | Group Discount Buy two get one free             | Group            | Warehouse and Item |        |                                        |                            |
|   | EX7                        | Line Discount to be used with document discount | Line             | ltem               |        |                                        |                            |
|   | EX8                        | Exclude from Discountable Amount                | Line             | Item               |        |                                        |                            |
|   | EX9                        | Group total excluded from document discount     | Group            | Item               |        |                                        |                            |
|   | EX91                       | Manual line item discount                       | Line             | ltem               |        |                                        |                            |
|   | EX912                      | Example 12 Group Prorate on item                | Group            | Customer and Item  |        |                                        |                            |

#### **Discount Type**

There are 3 types of discount that you can work with which are Document, Line and Group discounts. A document discount is applied to the whole document. A line discount is a discount specified at line item level, these discounts can be included or excluded from a document discount. Finally group discounts allow you to offer discounts by free item, this is where you would want to offer a free item(s) instead of a percentage or amount.

#### Applicable To

This column setting is how the discount code will be applied in the sales transaction, the line and group discounts offer 15 options whereas the document discount only offers 5.

#### Manual

This column settings determines whether the discount would be automatically applied or manually applied. If this setting is ticked the discount will have to be manually applied to the sales transaction. If this column setting is not enabled then the discount will automatically be applied should the discounting criteria be met.

#### **Exclude from Discountable Amount**

This column setting is only available for line item discounts. When enabled this will exclude the line item discount from being included in any further discounts such as a document discount.

#### **Skip Document Discounts**

This column setting is only available for group item discounts. When enabled this will only apply the group discount to the whole sales transaction and all other discounts will be ignored.

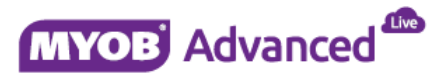

### **Managing Discount Codes**

Once a discount code has been created it is managed via menu path [Finance \ AR \ Work Area \ Manage \ Discounts].

In this menu path based is where you would set the characteristics and discounts rules of how the discount would be applied in a sales transaction.

For a discount to be available the discount needs to be active and also the pending values need to be applied by using the Update Discounts button.

| << | O MAIN -                          | Discounts           |                            |                             |                  |                      |                             |                   |
|----|-----------------------------------|---------------------|----------------------------|-----------------------------|------------------|----------------------|-----------------------------|-------------------|
|    | n n                               | + 🗑                 | K <                        | > >                         | Ipdate Discounts |                      |                             |                   |
| •  | Discount Code:                    | EX4                 | ,o Disco                   | ount by: Percen             | t                | Ŧ                    | Prorate [                   | Discount          |
| •  | Sequence:                         | 01                  | 0 Breal                    | k by: Amour                 | it               |                      |                             |                   |
| D  | Description:<br>Discount Breakpoi | Example 4 Do        | ocument Discount           | over \$1k                   |                  |                      |                             |                   |
| (  | c +                               | <b>≘</b>    ↔       | x                          |                             |                  |                      |                             |                   |
|    | Break<br>Amount                   | Discount<br>Percent | Pending<br>Break<br>Amount | Pending Discount<br>Percent | Pending<br>Date  | Last Break<br>Amount | Last<br>Discount<br>Percent | Effective<br>Date |
| >  | 1,000.000000                      | 5.00                | 0.000000                   | 0.00                        |                  | 0.000000             | 0.00                        | 08/12/2014        |

If a discount requires to have an end date the setting *Promotional* should be enabled. Selecting this option will allow the discount to have a specified effective and expiration date for the discount.

| « O MAIN -         | Discounts 😙        |                    |                  |                               |
|--------------------|--------------------|--------------------|------------------|-------------------------------|
| <b>n</b>           | + 🗑 K              | < >                | Update Discounts |                               |
| • Discount Code:   | EX4 ,O             | Discount by:       | Percent 👻        | Prorate Discount              |
| Sequence:          | 01 Ø               | Break by:          | Amount           |                               |
|                    | Active             |                    |                  |                               |
|                    | Promotional        | Effective Date:    | 08/12/2014 🔻     | Expiration Date: 31/12/2014 👻 |
| Description:       | Example 4 Document | Discount over \$1k |                  |                               |
| Discount Breakpoin | nts Customers      |                    |                  |                               |
| c + i              |                    |                    |                  |                               |
| 2                  |                    |                    | Break Amount     | Discount Percent              |
| >                  |                    |                    | 1,000.000000     | 5.00                          |

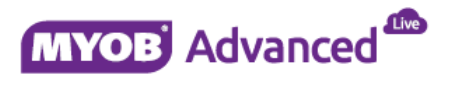

## Working with Discounts

In this section a number of discount examples are demonstrated. In each example the setup will be explained and how the discount will be used in the sales transaction will also be demonstrated.

#### **Example 1 – Document Discount**

In this document discount example a 5% discount will be applied to a sales transactions when the sales transaction is over \$1,000. This document discount will be applicable for specific customers only.

The following discount code has been created.

| << | C MAIN -                   | Discount Codes 😙                      |                  |                                   |        |                                        |                            |
|----|----------------------------|---------------------------------------|------------------|-----------------------------------|--------|----------------------------------------|----------------------------|
|    | 2                          |                                       |                  |                                   |        |                                        |                            |
|    | + 🗑                        | ↔  X                                  |                  |                                   |        |                                        |                            |
|    | *Discount <b>T</b><br>Code | Description                           | Discount<br>Type | <ul> <li>Applicable To</li> </ul> | Manual | Exclude From<br>Discountable<br>Amount | Skip Document<br>Discounts |
| >  | EX4                        | Example 4 Document Discount over \$1k | Document         | Customer                          |        |                                        |                            |

The discount code has the following characteristics

| • | Discount Code:   | EX4                 | ر Disc                     | ount by: Percen             | t               | -                    | Prorate D                   | )iscount          |
|---|------------------|---------------------|----------------------------|-----------------------------|-----------------|----------------------|-----------------------------|-------------------|
| • | Sequence:        | 01                  | ,O Brea                    | ak by: Amour                | nt              |                      |                             |                   |
|   |                  | Active              |                            |                             |                 |                      |                             |                   |
|   |                  | Promotiona          | al                         |                             |                 |                      |                             |                   |
|   | Description:     | Example 4 Do        | cument Discount            | t over \$1k                 |                 |                      |                             |                   |
| D | )iscount Breakpo | ints Custome        | rs                         |                             |                 |                      |                             |                   |
| ( | c +              |                     | x                          |                             |                 |                      |                             |                   |
|   | Break<br>Amount  | Discount<br>Percent | Pending<br>Break<br>Amount | Pending Discount<br>Percent | Pending<br>Date | Last Break<br>Amount | Last<br>Discount<br>Percent | Effective<br>Date |
| > | 1,000.000000     | 5.00                | 0.000000                   | 0.00                        |                 | 0.000000             | 0.00                        | 08/12/2014        |

And the discount is available to the following customers.

| [ | Discount Break | points Customers |
|---|----------------|------------------|
|   | с <b>+</b>     |                  |
|   | *Custome       | Customer Name    |
| > | EXAMPLE4       | Example4         |
|   | EXAMPLE7       | EXAMPLE7         |

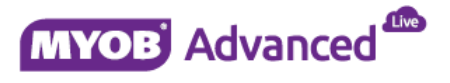

Line 1 of the sales transaction below is for \$1,000 and therefore the document discount is applied and the order total reflects the 5% discount that the customer qualifies for.

| • Order Type:    | SO               | o • Cus      | tomer:        | EXAMP   | PLE4 - Example4    |                      | R            | Ordered Qty.  | 2(                  | 0.00               |                  |
|------------------|------------------|--------------|---------------|---------|--------------------|----------------------|--------------|---------------|---------------------|--------------------|------------------|
| Order Nbr.:      | <new></new>      | o • Loc      | ation:        | MAIN    | - Primary Location |                      | Q            | VAT Exempt 1  | fotal: (            | 0.00               |                  |
| Status:          | Open             | Cur          | rency:        | USD     | 1.00               | - View               | base         | VAT Taxable 1 | rot (               | 0.00               |                  |
|                  | Hold             |              |               | Cred    | lit Hold           |                      |              | Tax Total:    |                     | 0.00               |                  |
| • Date:          | 15/12/2014       | + Pro        | ject:         | X - Nor | n-Project Code.    |                      | Q            | Order Total:  | 95(                 | 0.00               |                  |
| Requested On:    | 15/12/2014       | • Des        | scription:    |         |                    |                      |              |               |                     |                    |                  |
| Customer Order:  |                  |              |               |         |                    |                      |              |               |                     |                    |                  |
| Customer Ref:    |                  |              |               |         |                    |                      |              |               |                     |                    |                  |
| Document Details | Tax Details      | Commissions  | Financial Set | tings   | Payment Settings   | Shipping S           | ettings Dis  | count Details | Shipments Pay       | yments Tota        | Is               |
| с 🖉 -            | F 🗑 🗌            |              |               | e A     | dd Item PO Link    | . Inven              | tory Summary | ,    ⇔        | x                   |                    |                  |
| 🖹 🕡 🗋 *Branch    | *Inventory<br>ID | Free<br>Item | *Warehou      | *U0N    | Quantity           | Qty. On<br>Shipments | Open Qty.    | Unit Price    | Discount<br>Percent | Discount<br>Amount | Discount<br>Code |
| 1 🛈 🗋 MAIN       | EXAMPLE4         |              | RESALE        | PC      | 20.00              | 0.00                 | 20.00        | 50.000000     | 0.000000            | 0.00               |                  |

Further details of the discount can be viewed from the Discount Details tab and also the totals tab.

| [ | Document Def     | tails Tax Detai   | ils Commission | s Financial Se | ettings            | Payment Settings     | Shipping Settings    | Discount Details   | Shipr   | nents I   | ayments | Totals            |
|---|------------------|-------------------|----------------|----------------|--------------------|----------------------|----------------------|--------------------|---------|-----------|---------|-------------------|
|   | c +              |                   | x              |                |                    |                      |                      |                    |         |           |         |                   |
|   | Skip<br>Discount | *Discount<br>Code | Sequence<br>ID | Туре           | Manual<br>Discount | Discountable<br>Amt. | Discountable<br>Qty. | Discount D<br>Amt. | iscount | Free Item | 1       | Free Item<br>Qty. |
| > |                  | EX4               | 01             | Document       |                    | 1,000.00             | 0.00                 | 50.00              | 5.00    |           |         | 0.00              |

#### **Example 2 – Line Discount**

In this line discount example a 10% discount will be applied at line level for every sales transaction for item EXAMPLE5 when 10 units or more are bought.

The following discount code has been created.

|    | + 🗑           |   | l⇔ x                                        |                  |                |        |                                        |                            |
|----|---------------|---|---------------------------------------------|------------------|----------------|--------|----------------------------------------|----------------------------|
| 00 | Discount Code | T | Description                                 | Discount<br>Type | *Applicable To | Manual | Exclude From<br>Discountable<br>Amount | Skip Document<br>Discounts |
| >  | EX5           |   | Example 5 - 10% line discount on 10 or more | Line             | Item           |        |                                        |                            |

The discount code has the following characteristics.

| • | Discount Code:<br>Sequence:      | EX5<br>01<br>Active                   | p Disc<br>p Bre                  | ak by: Quanti               | t<br>ty         | *                      | Prorate D                   | liscount          |
|---|----------------------------------|---------------------------------------|----------------------------------|-----------------------------|-----------------|------------------------|-----------------------------|-------------------|
| [ | Description:<br>Discount Breakpo | Promotion     Example 5 - pints Items | nal<br>10% line discount         | on 10 or more               |                 |                        |                             |                   |
|   | c +                              |                                       | x                                |                             |                 |                        |                             |                   |
|   | Break<br>Quantity                | Discoun<br>Percen                     | t Pending<br>t Break<br>Quantity | Pending Discount<br>Percent | Pending<br>Date | Last Break<br>Quantity | Last<br>Discount<br>Percent | Effective<br>Date |
| > | 10.00                            | 10.00                                 | 0.00                             | 0.00                        |                 |                        | 0.00                        | 08/12/2014        |

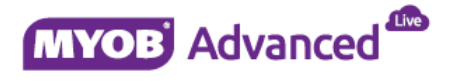

This line discount is only applicable to the following inventory item but available to all customers.

| Discou  | int Break | points | Items               |            |         |  |
|---------|-----------|--------|---------------------|------------|---------|--|
| C       | +         | Ŧ      | $ \leftrightarrow $ | x          | <b></b> |  |
| 🖹 🕈 İnv | entory ID |        | Des                 | scription  |         |  |
| > EXAN  | /IPLE5    |        | Line                | e Discount | t       |  |

The sales transaction below applies the discount as specified by the discount code.

| Order Type:      | SO               | ۰ Cus          | tomer:       | EXAMPLES    | i - Example5         |             | £        | Ordered Qty      | u:                   | 10.00                       |           |                    |                     |
|------------------|------------------|----------------|--------------|-------------|----------------------|-------------|----------|------------------|----------------------|-----------------------------|-----------|--------------------|---------------------|
| Order Nbr.:      | 000717           | ب Loca         | ation:       | MAIN - Pri  | mary Location        |             | Q        | VAT Exempt       | Total:               | 0.00                        |           |                    |                     |
| Status:          | Open             | Cur            | rency:       | USD         | 1.00                 | v View k    | ase      | VAT Taxable      | Tot                  | 0.00                        |           |                    |                     |
|                  | 🔲 Hold           |                |              | 🗌 Credit H  | old                  |             |          | Tax Total:       |                      | 0.00                        |           |                    |                     |
| • Date:          | 15/12/2014       | + Proj         | ject:        | X - Non-Pr  | oject Code.          |             | Q        | Order Total:     |                      | 450.00                      |           |                    |                     |
| Requested On:    | 15/12/2014       | ✓ Des          | cription:    |             |                      |             |          |                  |                      |                             |           |                    |                     |
| Customer Order:  |                  |                |              |             |                      |             |          |                  |                      |                             |           |                    |                     |
| Customer Ref:    |                  |                |              |             |                      |             |          |                  |                      |                             |           |                    |                     |
| Document Details | Tax Details      | Commissions    | Financial Se | ettings Pay | ment Settings        | Shipping Se | ttings   | Discount Details | Shipments            | Payments                    | Totals    |                    |                     |
| с 🖉 н            | - <u>-</u>       | Bin/Lot/Serial | Add Invo     | ice Add I   | tem PO Link          | c Invento   | ory Summ | iary    ⇔        | x                    |                             |           |                    |                     |
| 🖹 🖟 🗋 *Branch    | *Inventory<br>ID | *Warehou       | *UON         | Quantity    | Qty. On<br>Shipments | Open Qty.   | Unit F   | Price D          | iscount l<br>Percent | Discount Disc<br>Amount Cod | ount<br>e | Manual<br>Discount | Disc. Unit<br>Price |
| > 🖟 🗋 MAIN       | EXAMPLE5         | RESALE         | PC           | 10.00       | 0.00                 | 10.00       | 50.000   | 0000 10.         | 000000               | 50.00 EX5                   |           |                    | 45.000000           |

The discount code and amount are shown at line level and are not specified on the discount details tab or the totals tab.

#### **Example 3 – Group Discount**

In this group discount example the following will occur, for every sales transaction that buys 2 or more units of item EXAMPLE6 will receive a free EXAMPLE6 item when bought from the warehouse RESALE.

The following discount code has been created.

|   | *Discount ▼<br>Code | Description                         | Discount<br>Type | *Applicable To     | Manual | Exclude From<br>Discountable<br>Amount | Skip Document<br>Discounts |
|---|---------------------|-------------------------------------|------------------|--------------------|--------|----------------------------------------|----------------------------|
| > | EX6                 | Group Discount Buy two get one free | Group            | Warehouse and Item |        |                                        |                            |

The discount code has the following characteristics.

| • | Discount Code:     | EX6     | Q            | Di        | scount by: | Free Item    | 1                   | Ŧ        | Prorate Discount |
|---|--------------------|---------|--------------|-----------|------------|--------------|---------------------|----------|------------------|
| • | Sequence:          | 01      | Q            | Br        | eak by:    | Quantity     |                     | -        |                  |
|   |                    | Active  | 2            |           |            |              |                     |          |                  |
|   |                    | Prom    | otional      |           |            |              |                     |          |                  |
|   | Description:       | Group [ | Discount Buy | / two get | one free   |              |                     |          |                  |
| ۵ | )iscount Breakpoin | ts Iter | ms Ware      | houses    | Free Item  |              |                     |          |                  |
|   | c + i              | ī    +  | → 🛛 🕅        |           |            |              |                     |          |                  |
|   | Break Q            | uantity | Free Ite     | em Qty.   | Last Bre   | eak Quantity | Last Free Item Qty. | Effectiv | /e Date          |
| > |                    | 2.00    |              | 1.00      |            |              |                     | 08/12/2  | 2014             |

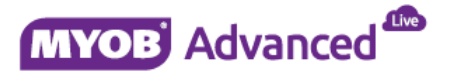

The discount is available only for item EXAMPLE6.

| Discount    | t Break          | points | Items | Wareh     | iouses | Free Item |
|-------------|------------------|--------|-------|-----------|--------|-----------|
| G           | +                | ÷.     | ↔     | x         |        |           |
| 🖹 *Inven    | *Inventory ID De |        |       |           |        |           |
| EXAMPLE6 Gr |                  |        |       | ip Discou | int    |           |

The discount will only be applied when the above item is used and the quantity is greater than 2 and also the discount is also applying a further restriction based on the following warehouse.

| Discount Break | points Items    | Warehouses       | Free Item  |
|----------------|-----------------|------------------|------------|
| c +            |                 | x                |            |
| 📄 Warehous     | Description     |                  |            |
| > RESALE       | Wholesale purch | nase warn but al | low on fly |

When all the criteria are met then the discount will include the following free item into the sales transaction.

| Discount Breakpoints | Items | Warehouses     | Free Item |   |
|----------------------|-------|----------------|-----------|---|
| Free Item:           | EX    | AMPLE6 - Group | Discoun   | £ |
| Pending Free Item:   |       |                | Q         | £ |
| Last Free Item:      |       |                |           | £ |
| Last Update Date:    | 08    | /12/2014       |           |   |

The following sales transaction demonstrates how the group discount will be applied.

| + Ord  | er Type:    | SO                 | <b>۵</b> • Cu  | ustomer:    | EXAMP   | LE6 - Example6   |                      | R           | Ordered Qty.:  |             | 3.00               |                       |                |
|--------|-------------|--------------------|----------------|-------------|---------|------------------|----------------------|-------------|----------------|-------------|--------------------|-----------------------|----------------|
| Ord    | er Nbr.:    | <new></new>        | ¢ • Lo         | ocation:    | MAIN -  | Primary Location |                      | Q           | VAT Exempt To  | tal:        | 0.00               |                       |                |
| Stat   | us:         | Open               | Ci             | urrency:    | USD     | 1.00             | - View b             | ase         | VAT Taxable To | t           | 0.00               |                       |                |
|        |             | Hold               |                |             | Credi   | t Hold           |                      |             | Tax Total:     |             | 0.00               |                       |                |
| • Date | e:          | 16/12/2014         |                | oject:      | X - Non | -Project Code.   |                      | Q           | Order Total:   |             | 100.00             |                       |                |
| • Req  | uested On:  | 16/12/2014         | * D            | escription: |         |                  |                      |             |                |             |                    |                       |                |
| Cust   | tomer Orde  | r:                 |                |             |         |                  |                      |             |                |             |                    |                       |                |
| Cust   | tomer Ref:  |                    |                |             |         |                  |                      |             |                |             |                    |                       |                |
| Docu   | ment Detail | s Tax Details      | Commissions    | Financial S | ettings | Payment Settings | Shipping Se          | ttings Disc | ount Details   | Shipments   | Payments           | Totals                |                |
| С      | 1           | + 💼                | Bin/Lot/Serial | Add Invo    | ice Ad  | ld Item PO Lin   | k Invento            | ory Summary | ↔  ≥           | < C         |                    |                       |                |
|        | Branch      | i *Inventory<br>ID | Free<br>Item   | *Warehou    | *UON    | Quantity         | Qty. On<br>Shipments | Open Qty.   | Unit Price     | Disc<br>Per | ount Di<br>rcent A | scount Di<br>mount Co | iscount<br>ode |
| 00     | 🗅 MAIN      | EXAMPLE6           |                | RESALE      | PC      | 2.00             | 0.00                 | 2.00        | 50.000000      | 0.00        | 0000               | 0.00                  |                |
| 0.1    | MAIN        | EXAMPLE6           |                | RESALE      | PC      | 1.00             | 0.00                 | 1.00        | 0.000000       | 0.00        | 0000               | 0.00                  |                |

If the quantity on line 1 is increased from 2 units to 4 the free item on line 2 does not change as expected.

| C | Document Details |   | ent Details | Tax Details     | Commissions    | Financial Settin | ngs F | Payment Settings | Shipping S           | ettings Di | scount Details | Shipments       | Payments Tot           | als                  |
|---|------------------|---|-------------|-----------------|----------------|------------------|-------|------------------|----------------------|------------|----------------|-----------------|------------------------|----------------------|
|   | С                |   | ∕ +         | ÷.              | Bin/Lot/Serial | Add Invoice      | Ad    | ld Item PO Li    | nk Inven             | tory Summa | ry  ⇔          | x               |                        |                      |
| 2 | U                |   | *Branch     | *Inventor<br>ID | Free<br>Item   | *Warehou *I      | JON   | Quantity         | Qty. On<br>Shipments | Open Qty   | . Unit Price   | Discou<br>Perce | nt Discour<br>nt Amour | t Discount<br>t Code |
| I | 0                | D | MAIN        | EXAMPLE6        | ;              | RESALE PO        | 2     | 4.00             | 0.00                 | 4.00       | 50.000000      | 0.0000          | 0.0 0.0                | 0                    |
|   | 0                | D | MAIN        | EXAMPLE6        | j 🗸            | RESALE PO        | 2     | 1.00             | 0.00                 | 1.00       | 0.000000       | 0.0000          | 0.0                    | 0                    |

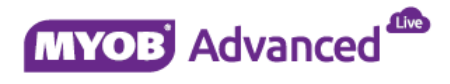

### **Example 4 – Document and Line Discount Combination**

In this example a document and line discount are combined, therefore sales transaction will apply the line discount and also the document discount afterwards should both discount criteria's be met.

The following discount codes has been created.

**Document Discount** 

|   | *Discount T<br>Code | Description                           | Discount<br>Type | <ul> <li>Applicable To</li> </ul> | Manual | Exclude From<br>Discountable<br>Amount | Skip Document<br>Discounts |
|---|---------------------|---------------------------------------|------------------|-----------------------------------|--------|----------------------------------------|----------------------------|
| > | EX4                 | Example 4 Document Discount over \$1k | Document         | Customer                          |        |                                        |                            |

Line item Discount

| E | *Discount<br>Code | T | Description                                     | Discount<br>Type | *Applicable To | Manual | Exclude From<br>Discountable<br>Amount | Skip Document<br>Discounts |
|---|-------------------|---|-------------------------------------------------|------------------|----------------|--------|----------------------------------------|----------------------------|
| > | EX7               |   | Line Discount to be used with document discount | Line             | Item           |        |                                        |                            |

The discount codes have the following characteristics.

**Discount EX4** 

| •   | Discount Code:  | EX4                 | Disc                       | ount by: Percen             | t               | -                    | Prorate D                   | )iscount          |
|-----|-----------------|---------------------|----------------------------|-----------------------------|-----------------|----------------------|-----------------------------|-------------------|
| •   | Sequence:       | 01                  | D Brea                     | ak by: Amour                | nt              |                      |                             |                   |
|     |                 | Active              |                            |                             |                 |                      |                             |                   |
|     |                 | Promotion           | al                         |                             |                 |                      |                             |                   |
|     | Description:    | Example 4 Do        | ocument Discount           | t over \$1k                 |                 |                      |                             |                   |
| D   | iscount Breakpo | ints Custome        | rs                         |                             |                 |                      |                             |                   |
| (   | c +             |                     | x                          |                             |                 |                      |                             |                   |
| 000 | Break<br>Amount | Discount<br>Percent | Pending<br>Break<br>Amount | Pending Discount<br>Percent | Pending<br>Date | Last Break<br>Amount | Last<br>Discount<br>Percent | Effective<br>Date |
| >   | 1,000.000000    | 5.00                | 0.000000                   | 0.00                        |                 | 0.000000             | 0.00                        | 08/12/2014        |

This discount is available to the following customers.

| 1 | Discount Br | eakpoints | Custome             | ers |  |  |
|---|-------------|-----------|---------------------|-----|--|--|
|   | c +         | Ē         | $ \leftrightarrow $ | x   |  |  |
|   | *Custome    | e Custor  | mer Name            |     |  |  |
| > | EXAMPLE     | 4 Examp   | le4                 |     |  |  |
|   | EXAMPLE     | 7 EXAM    | PLE7                |     |  |  |

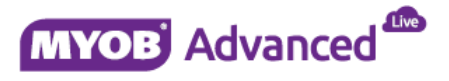

#### Discount Code EX7

| • | Discoun  | t Code:          | EX7               | Q          | Disco                        | ount by:        | Percen             | t               |               |               | Prorate D                   | iscount           |
|---|----------|------------------|-------------------|------------|------------------------------|-----------------|--------------------|-----------------|---------------|---------------|-----------------------------|-------------------|
| • | Sequend  | e:               | 01                | Q          | Brea                         | k by:           | Quanti             | ty              |               |               |                             |                   |
|   |          |                  | 🛃 Active          |            |                              |                 |                    |                 |               |               |                             |                   |
|   |          |                  | Promot            | ional      |                              |                 |                    |                 |               |               |                             |                   |
|   | Descript | ion:             | Line Disco        | unt to be  | used with o                  | locument disc   | ount               |                 |               |               |                             |                   |
| ( | Discount | Breakpoin        | i <b>ts</b> Items |            |                              |                 |                    |                 |               |               |                             |                   |
|   | c ·      | + 1              | ĭ    ↔            | ×          |                              |                 |                    |                 |               |               |                             |                   |
|   | Q        | Break<br>uantity | Discou<br>Perce   | int<br>ent | Pending<br>Break<br>Quantity | Pending Di<br>F | iscount<br>Percent | Pending<br>Date | Last B<br>Qua | reak<br>ntity | Last<br>Discount<br>Percent | Effective<br>Date |
| > |          | 10.00            | 20                | 00         | 0.00                         |                 | 0.00               |                 |               |               | 0.00                        | 08/12/2014        |

The discount is available to the following item.

| [ | Discour | nt Breakp | oints | lte | ems    |         |                             |
|---|---------|-----------|-------|-----|--------|---------|-----------------------------|
|   | G       | +         | Ŧ     |     | ↔      | X       | <b>A</b>                    |
|   | *Inve   | ntory ID  |       |     | Descri | iption  |                             |
| > | EXAM    | PLE7      |       |     | Docun  | nent an | d line discount combination |

The sales transaction below demonstrates that the line discount has been applied but the document discount is not applied because the order total is less than \$1,000.

| • Order Type:    | so ,             | • Custo        | omer: EX          | AMPLE7 - EXAMPLE     | 7                    | R           | Ordered Qty.: | 20                  | 0.00               |                  |
|------------------|------------------|----------------|-------------------|----------------------|----------------------|-------------|---------------|---------------------|--------------------|------------------|
| Order Nbr.:      | <new> ,</new>    | • Locat        | tion: M           | AIN - Primary Locati | on                   | Q           | VAT Exempt T  | fotal: C            | 0.00               |                  |
| Status:          | Open             | Curre          | ency: US          | D 1.00               | - View               | base        | VAT Taxable T | lot (               | 0.00               |                  |
|                  | Hold             |                |                   | Credit Hold          |                      |             | Tax Total:    | (                   | ).00               |                  |
| • Date:          | 17/12/2014       | • Proje        | ect: X ·          | Non-Project Code.    |                      | Q           | Order Total:  | 800                 | 0.00               |                  |
| • Requested On:  | 17/12/2014       | Desc           | ription:          |                      |                      |             |               |                     | _                  |                  |
| Customer Order:  |                  |                |                   |                      |                      |             |               |                     |                    |                  |
| Customer Ref:    |                  |                |                   |                      |                      |             |               |                     |                    |                  |
| Document Details | Tax Details 0    | Commissions    | Financial Setting | s Payment Settin     | gs Shipping Se       | ettings Dis | count Details | Shipments Pay       | ments Tota         | Is               |
| с 🖉 -            | F 🗑 🛛 🗉          |                | Add Invoice       | Add Item PC          | D Link Invent        | ory Summary | /    ⇔        | x                   |                    |                  |
| 🖹 🕡 🗋 *Branch    | *Inventory<br>ID | Free *<br>Item | Warehou *U        | ON Quantity          | Qty. On<br>Shipments | Open Qty.   | Unit Price    | Discount<br>Percent | Discount<br>Amount | Discount<br>Code |
| 1 🛈 🗋 MAIN       | EXAMPLE7         | R              | ESALE PC          | 20.00                | 0.00                 | 20.00       | 50.000000     | 20.000000           | 200.00             | EX7              |

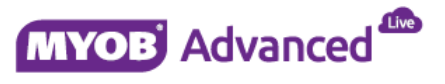

If the quantity of line 1 is increased to 30 units then the line discount will be applied and because the order total now exceeds \$1,000 the document discount is also applied.

The different discounts are shown in different areas, the line discount is shown at line item level.

| Order Type:      | SO               | ۰ Cu           | istomer:     | EXAM    | PLE7 - EXAMPLE7  |                      | R            | Ordered Qty.: | 3                   | 0.00                   |                 |
|------------------|------------------|----------------|--------------|---------|------------------|----------------------|--------------|---------------|---------------------|------------------------|-----------------|
| Order Nbr.:      | <new></new>      | ۰ Lo           | cation:      | MAIN    | Primary Location |                      | Q            | VAT Exempt 1  | otal:               | 0.00                   |                 |
| Status:          | Open             | Cu             | irrency:     | USD     | 1.00             | - View               | base         | VAT Taxable 1 | lot                 | 0.00                   |                 |
|                  | Hold             |                |              | Cred    | it Hold          |                      |              | Tax Total:    |                     | 0.00                   |                 |
| • Date:          | 17/12/2014       | + Pr           | oject:       | X - Nor | n-Project Code.  |                      | Q            | Order Total:  | 1,14                | 0.00                   |                 |
| * Requested On:  | 17/12/2014       | T De           | escription:  |         |                  |                      | -            |               |                     |                        |                 |
| Customer Order:  |                  |                |              |         |                  |                      |              |               |                     |                        |                 |
| Customer Ref:    |                  |                |              |         |                  |                      |              |               |                     |                        |                 |
| Document Details | Tax Details      | Commissions    | Financial Se | ttings  | Payment Settings | Shipping S           | ettings Dis  | count Details | Shipments Pa        | yments Tota            | Is              |
| с 🖉 +            | · 👔 🗌            | Bin/Lot/Serial | Add Invoi    | ce A    | dd Item PO Lii   | nk Inven             | tory Summary | ⇔             | x                   |                        |                 |
| 🖹 🖟 🗋 *Branch    | *Inventory<br>ID | Free<br>Item   | *Warehou     | *UON    | Quantity         | Qty. On<br>Shipments | Open Qty.    | Unit Price    | Discount<br>Percent | t Discount<br>t Amount | Discoun<br>Code |
| / 🛯 🗋 MAIN       | EXAMPLE7         |                | RESALE       | PC      | 30.00            | 0.00                 | 30.00        | 50.000000     | 20.00000            | 300.00                 | EX7             |

And the discount and totals tab will be populated with the document discount that has been applied.

|   | Document De      | tails Tax Deta    | ils Commissions  | Financial Setting | Payment Settings | Shipping Settings    | Discount Details     | Shipments     | Payments | Totals            |
|---|------------------|-------------------|------------------|-------------------|------------------|----------------------|----------------------|---------------|----------|-------------------|
|   | c +              |                   | x                |                   |                  |                      |                      |               |          |                   |
|   | Skip<br>Discount | *Discount<br>Code | Sequence 1<br>ID | Type Ma<br>Disc   | nual Discountabl | Discountable<br>Qty. | Discount Dis<br>Amt. | count Free It | em       | Free Item<br>Qty. |
| > |                  | EX4               | 01 [             | Document          | 1,200.00         | 0.00                 | 60.00                | 5.00          |          | 0.00              |

#### **Example 5 – Line Discount Excluded from Document Discount**

In this example the line discount will be excluded from the document discount calculation and demonstrated.

Document Discount

|   | *Discount <b>T</b><br>Code | Description                           | Discount<br>Type | *Applicable To | Manual | Exclude From<br>Discountable<br>Amount | Skip Document<br>Discounts |
|---|----------------------------|---------------------------------------|------------------|----------------|--------|----------------------------------------|----------------------------|
| > | EX4                        | Example 4 Document Discount over \$1k | Document         | Customer       |        |                                        |                            |

Line item discount has been marked to be excluded from the above document discount

| 000 | *Discount<br>Code | T | Description                      | Discount<br>Type | <ul> <li>Applicable To</li> </ul> | Manual | Exclude From<br>Discountable<br>Amount | Skip Document<br>Discounts |
|-----|-------------------|---|----------------------------------|------------------|-----------------------------------|--------|----------------------------------------|----------------------------|
| ;   | EX8               | E | Exclude from Discountable Amount | Line             | Item                              |        | <b>Z</b>                               |                            |

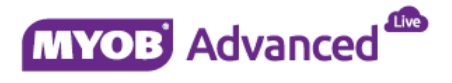

The discount codes have the following characteristics.

| • Discount Code: |                    | EX4                 | ,o Disc                    | ount by: Percen             | t               | *                    | Prorate [                   | Discount          |
|------------------|--------------------|---------------------|----------------------------|-----------------------------|-----------------|----------------------|-----------------------------|-------------------|
| •                | Sequence:          | 01                  | ,р Brea                    | ak by: Amour                | it              |                      |                             |                   |
|                  |                    | Active              |                            |                             |                 |                      |                             |                   |
|                  |                    | Promotiona          | al                         |                             |                 |                      |                             |                   |
| Description:     |                    | Example 4 Do        | cument Discount            |                             |                 |                      |                             |                   |
| ٦                | )iscount Breakpoir | ts Custome          | rs                         |                             |                 |                      |                             |                   |
|                  | c + í              | ↔                   | x                          |                             |                 |                      |                             |                   |
| (0)              | Break<br>Amount    | Discount<br>Percent | Pending<br>Break<br>Amount | Pending Discount<br>Percent | Pending<br>Date | Last Break<br>Amount | Last<br>Discount<br>Percent | Effective<br>Date |
|                  |                    |                     |                            |                             |                 |                      |                             |                   |

The discount is applicable to the following customers.

| Discount Break | points Customers |
|----------------|------------------|
| с +            |                  |
| 📄 *Custome     | Customer Name    |
| > EXAMPLE4     | Example4         |
| EXAMPLE7       | EXAMPLE7         |

#### Discount Code EX8

Discount EX4

| • Discount Code: |                   | EX8                 | Disc                         | count by: Percen            | t               | ¥                      | Prorate D                   | Discount          |
|------------------|-------------------|---------------------|------------------------------|-----------------------------|-----------------|------------------------|-----------------------------|-------------------|
|                  | - sequence.       | Active              | 0                            | Quanti                      | ty              | Ŧ                      |                             |                   |
|                  |                   |                     |                              |                             |                 |                        |                             |                   |
|                  | Description:      |                     |                              |                             |                 |                        |                             |                   |
|                  | Discount Breakpo  | ints Items          |                              |                             |                 |                        |                             |                   |
|                  | с +               | ∎    →              | ×                            |                             |                 |                        |                             |                   |
|                  | Break<br>Quantity | Discount<br>Percent | Pending<br>Break<br>Quantity | Pending Discount<br>Percent | Pending<br>Date | Last Break<br>Quantity | Last<br>Discount<br>Percent | Effective<br>Date |
| >                | 10.00             | 10.00               | 0.00                         | 0.00                        |                 |                        | 0.00                        | 08/12/2014        |

This discount is applicable to the following item.

| Discount Breakpoints |   | ltems |      |                                               |   |         |  |  |
|----------------------|---|-------|------|-----------------------------------------------|---|---------|--|--|
| G                    | + | Ŧ     |      | $ \leftrightarrow $                           | x | <b></b> |  |  |
| 📄 *Inventory ID      |   |       | Desc | Description                                   |   |         |  |  |
| > EXAMPLE8           |   |       | Line | Line discount excluded from document discount |   |         |  |  |

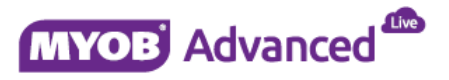

The sales transaction shows that the line discount has been applied at line level but because this line has been excluded from the document discount then the document discount will not be applied.

| + Order Type:<br>Order Nbr.:<br>Status:                                                | SO J<br><new> J<br/>Open<br/>Hold</new> | <ul> <li>Customer:</li> <li>Location:</li> <li>Currency:</li> </ul> | EXAMI<br>MAIN<br>USD<br>Cred | PLE7 - EXAMPLE7<br>- Primary Location<br>1.00<br>it Hold | ✓ View base              | Ordered (<br>VAT Exem<br>VAT Taxal<br>Tax Total | געליא:<br>pt Total:<br>ple Tot | 30.00<br>0.00<br>0.00      |                  |
|----------------------------------------------------------------------------------------|-----------------------------------------|---------------------------------------------------------------------|------------------------------|----------------------------------------------------------|--------------------------|-------------------------------------------------|--------------------------------|----------------------------|------------------|
| <ul> <li>Date:</li> <li>Requested On:<br/>Customer Order:<br/>Customer Ref:</li> </ul> | 17/12/2014<br>17/12/2014                | <ul> <li>Project:</li> <li>Description</li> </ul>                   | X - Nor                      | n-Project Code.                                          | ۵                        | Order Tot                                       | al:1,                          | 400.00                     |                  |
| Document Details                                                                       | Tax Details                             | Commissions Finan                                                   | cial Settings                | Payment Settings                                         | Shipping Settings        | Discount Deta                                   | ls Shipments                   | Payments Tota              | ls               |
| с 🖉 н                                                                                  | - <u>-</u>                              | Bin/Lot/Serial Add                                                  | l Invoice A                  | dd Item PO Lir                                           | nk Inventory Su          | mmary    ↔                                      | x                              |                            |                  |
| 🖹 🕡 🗋 *Branch                                                                          | *Inventory<br>ID                        | Free *Warel<br>Item                                                 | hou *UON                     | Quantity                                                 | Qty. On Ope<br>Shipments | n Qty. Unit Pr                                  | ice Discou<br>Perce            | int Discount<br>ent Amount | Discount<br>Code |
| MAIN                                                                                   | EXAMPLE8                                | RESALE                                                              | PC                           | 20.00                                                    | 0.00                     | 20.00 50.0000                                   | 00 10.0000                     | 00 100.00                  | EX8              |
| MAIN                                                                                   | EXAMPLE1                                | RESALE                                                              | PC                           | 10.00                                                    | 0.00                     | 10.00 50.0000                                   | 00 0.0000                      | 00 0.00                    |                  |

#### **Example 6 – Group Discount Skipping Document Discount**

This example will demonstrate what will occur in the sales transaction when a group discount which has the setting Skip Document Discounts enabled is included in the sales transaction and how it will affect the document discount.

Discount Code EX9

|   | *Discount<br>Code | ۲ | Description                                 | Discount<br>Type | *Applicable To | Manual | Exclude From<br>Discountable<br>Amount | Skip Document<br>Discounts |
|---|-------------------|---|---------------------------------------------|------------------|----------------|--------|----------------------------------------|----------------------------|
| > | EX9               |   | Group total excluded from document discount | Group            | Item           |        |                                        |                            |

The discount code has the following characteristics.

| + D | iscount Code:     | EX9               | ر Discou                     | nt by: Free It            | em              | *                      | 📄 Prorate Discou       | int               |  |
|-----|-------------------|-------------------|------------------------------|---------------------------|-----------------|------------------------|------------------------|-------------------|--|
| + S | equence:          | 01                | p Break t                    | Break by: Quantity 👻      |                 |                        |                        |                   |  |
|     |                   | Active            |                              |                           |                 |                        |                        |                   |  |
|     |                   | Promotion         | al                           |                           |                 |                        |                        |                   |  |
| D   | escription:       | Group total       | excluded from docun          | nent discount             |                 |                        |                        |                   |  |
| Dis | count Breakpoir   | nts Items         | Free Item                    |                           |                 |                        |                        |                   |  |
| C   | + i               | ↔                 | x                            |                           |                 |                        |                        |                   |  |
| E   | Break<br>Quantity | Free Item<br>Qty. | Pending<br>Break<br>Quantity | Pending Free<br>Item Qty. | Pending<br>Date | Last Break<br>Quantity | Last Free Item<br>Qty. | Effective<br>Date |  |
| >   | 1.00              | 1.00              | 0.00                         |                           |                 |                        |                        | 08/12/2014        |  |
|     | 2.00              | 2.00              | 0.00                         |                           |                 |                        |                        | 08/12/2014        |  |
|     | 3.00              | 3.00              | 0.00                         |                           |                 |                        |                        | 08/12/2014        |  |
|     | 4.00              | 4.00              | 0.00                         |                           |                 |                        |                        | 08/12/2014        |  |
|     | 5.00              | 5.00              | 0.00                         |                           |                 |                        |                        | 08/12/2014        |  |

In the above example the group discount will give a free item with a maximum amount of 5 free items.

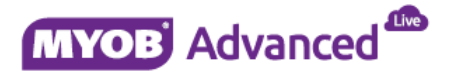

The discount is applicable for the following item.

| Discount Bre | akpoints        | Items                                 | Free Ite | m           |  |  |  |
|--------------|-----------------|---------------------------------------|----------|-------------|--|--|--|
| c +          | ÷.              | $  \leftrightarrow  $                 | x        | <b>A</b>    |  |  |  |
| 🖹 *Inventory | 📄 *Inventory ID |                                       |          | Description |  |  |  |
| > EXAMPLE9   | Grou            | Group item skipping document discount |          |             |  |  |  |

The discount will include the following free item based on the other conditions being met.

| Discount Breakpoints | Items Free Item                           |
|----------------------|-------------------------------------------|
| Free Item:           | EXAMPLE9 - Group item ski 🖉               |
| Pending Free Item:   | ۶ e                                       |
| Last Free Item:      | le la la la la la la la la la la la la la |
| Last Update Date:    | 08/12/2014                                |

The sales transaction below is demonstrating the document discount being applied as this sales order is over \$1,000.

| * Order Type:<br>Order Nbr.:<br>Status:     | SO<br><new><br/>Open<br/>Hold</new> | ρ • Cu<br>ρ • Lo<br>Cu                 | stomer:<br>cation:<br>rrency: | EXAMP<br>MAIN<br>USD<br>Cred | PLE7 - EXAMPLE7<br>- Primary Location<br>1.00<br>lit Hold | • View               | D<br>D<br>base | Ordered Qty.<br>VAT Exempt 1<br>VAT Taxable 1<br>Tax Total | : 30.<br>Total: 0.<br>Tot 0. | 00<br>00<br>00     |                  |
|---------------------------------------------|-------------------------------------|----------------------------------------|-------------------------------|------------------------------|-----------------------------------------------------------|----------------------|----------------|------------------------------------------------------------|------------------------------|--------------------|------------------|
| Date:     Requested On:     Customer Order: | 17/12/2014<br>17/12/2014            | <ul><li>✓ • Pri</li><li>✓ De</li></ul> | oject:<br>scription:          | X - Nor                      | n-Project Code.                                           |                      | ٩              | Order Total:                                               | 1,425.                       | 00                 |                  |
| Document Details                            | Tax Details                         | Commissions<br>Bin/Lot/Serial          | Financial S                   | ettings<br>lice A            | Payment Settings                                          | Shipping S           | ettings Disc   | ount Details                                               | Shipments Payr               | ments 🚺 To         | tals             |
| 🖹 🖟 🖿 Branch                                | *Inventory<br>ID                    | Free<br>Item                           | *Warehou                      | *UON                         | Quantity                                                  | Qty. On<br>Shipments | Open Qty.      | Unit Price                                                 | Discount<br>Percent          | Discount<br>Amount | Discount<br>Code |

When the group discount is applied in line two then the document discount is removed and only the group discount will be applied to the sales order.

| • Order Type:<br>Order Nbr.:                     | • Order Type: SO      Order Nbr.: <a href="https://www.source.com">New</a> Order Nbr.:      Open |                                                    | EXAMPLE7 - EXAMPLE7 |               |                          | 01<br>V/ | rdered Qty.:<br>AT Exempt To | 32<br>otal: 0       | .00                |                  |
|--------------------------------------------------|--------------------------------------------------------------------------------------------------|----------------------------------------------------|---------------------|---------------|--------------------------|----------|------------------------------|---------------------|--------------------|------------------|
| Status:                                          | Open<br>Hold                                                                                     | Currency:                                          | USD<br>Credit Hold  | 1.00          | view base                | V/<br>Ta | AT Taxable T                 | ot 0                | .00                |                  |
| <ul> <li>Date:</li> <li>Requested On:</li> </ul> | 17/12/2014 -<br>17/12/2014 -                                                                     | <ul> <li>Project:</li> <li>Description:</li> </ul> | X - Non-Proje       | ect Code.     | Q                        | 0        | rder Total:                  | 1,700               | .00                |                  |
| Customer Order:<br>Customer Ref:                 |                                                                                                  |                                                    |                     |               |                          |          |                              |                     |                    |                  |
| Document Details                                 | Tax Details Cor                                                                                  | mmissions Financial Set                            | tings Payme         | ent Settings  | Shipping Settings        | Discou   | nt Details                   | Shipments Pay       | ments Total        | s                |
| C 🖉 🕇                                            | • 💼 Bin,                                                                                         | /Lot/Serial Add Invoid                             | e Add Iter          | m PO Link     | Inventory Su             | ummary   | ↔                            | x                   |                    |                  |
| 🛢 🖟 🗋 *Branch                                    | *Inventory<br>ID                                                                                 | Free *Warehou<br>Item                              | *UON                | Quantity<br>S | Qty. On Ope<br>Shipments | en Qty.  | Unit Price                   | Discount<br>Percent | Discount<br>Amount | Discount<br>Code |
| 🕒 🗅 MAIN                                         | EXAMPLE4                                                                                         | RESALE                                             | PC                  | 30.00         | 0.00                     | 30.00    | 50.000000                    | 0.000000            | 0.00               |                  |
| 🖉 🕒 🗅 MAIN                                       | EXAMPLE9                                                                                         | RESALE                                             | PC                  | 1.00          | 0.00                     | 1.00 2   | 00.000000                    | 0.000000            | 0.00               |                  |
| 🔒 🗋 MAIN                                         | EXAMPLE9                                                                                         | RESALE                                             | PC                  | 1.00          | 0.00                     | 1.00     | 0.000000                     | 0.000000            | 0.00               |                  |

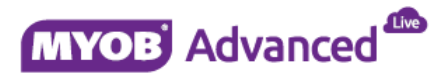

#### **Example 7 – Prorate Group Discount**

The previous example on group discount offered a free item for each item sold to a maximum of 5 free items. This example will demonstrate the setting prorate whereby a group discount of buy 2 get one free will be applied.

This example will demonstrate that for every 2 units sold a free unit will be given to the customer. Therefore if 2 units are ordered a free item will be added to the sales order. If 8 units are ordered then an extra 4 free items will be added to the order.

#### Discount Code EX912

|   | *Discount T<br>Code | Description                      | Discount<br>Type | <ul> <li>Applicable To</li> </ul> | Manual | Exclude From<br>Discountable<br>Amount | Skip Document<br>Discounts |
|---|---------------------|----------------------------------|------------------|-----------------------------------|--------|----------------------------------------|----------------------------|
| > | EX912               | Example 12 Group Prorate on item | Group            | Customer and Item                 |        |                                        |                            |

The discount code has the following characteristics.

| + Disco | ount Code:        | EX912             | Q                    | Discount by:         | Free It                  | em              | •                      | Prorate Discou         | unt               |
|---------|-------------------|-------------------|----------------------|----------------------|--------------------------|-----------------|------------------------|------------------------|-------------------|
| + Sequ  | ence:             | 01                | Q                    | Break by:            | Quanti                   | ty              | *                      |                        |                   |
|         |                   | Active            | al                   |                      |                          |                 |                        |                        |                   |
| Desc    | ription:          | Example 12 (      | Group Prorate        | on item              |                          |                 |                        |                        |                   |
| Discou  | unt Breakpoir     | nts Items         | Customers            | Free Item            |                          |                 |                        |                        |                   |
| C       | + i               | ↔                 | x                    |                      |                          |                 |                        |                        |                   |
|         | Break<br>Quantity | Free Item<br>Qty. | Pend<br>Bre<br>Quant | ing P<br>eak<br>tity | ending Free<br>Item Qty. | Pending<br>Date | Last Break<br>Quantity | Last Free Item<br>Qty. | Effective<br>Date |
| >       | 2.00              | 1.00              | 0.                   | .00                  |                          |                 |                        |                        | 09/12/2014        |

The discount is applicable for the following items.

|     | Di | Discount Breakpoints |        |    |  | ems  | Custor                                          | ners | Free Item |  |  |  |  |
|-----|----|----------------------|--------|----|--|------|-------------------------------------------------|------|-----------|--|--|--|--|
|     | C  | ; .                  | +      | ÷. |  | ↔    | ×                                               |      | ]         |  |  |  |  |
| 000 | •  | Invent               | ory ID |    |  | Desc | ription                                         |      |           |  |  |  |  |
|     | E  | XAMPL                | E12    |    |  | Exan | Example Prorate Discount / Buy two get one free |      |           |  |  |  |  |

This discount code is applicable to the following customers.

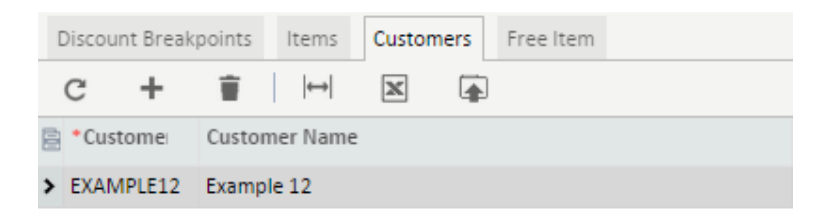

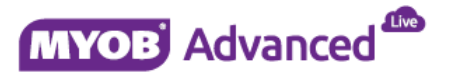

The discount will include the following free item in the sales transaction should the discount rules be met.

| Discount Breakpoints | Items Customers Free Item |
|----------------------|---------------------------|
| Free Item:           | EXAMPLE12 - Example Pror  |
| Pending Free Item:   | P de                      |
| Last Free Item:      | Ŕ                         |
| Last Update Date:    | 09/12/2014                |

The sales transaction below is demonstrating the condition of the discount code being met and also it is including the free item that the customer is entitled to. Line 2 of the sales order highlighted the fact that this item is a free item.

| + 0 | Orde | ler Type:         SO         O         • Customer:           er Nbr.: <new>         O         • Location:</new> |                                                                          |                  |                | istomer:     | EXAM   | IPLE12 - Example 1 | 2                    | R           | Ordered Qty.:  |              | 3.00              |                  |                  |  |
|-----|------|----------------------------------------------------------------------------------------------------|--------------------------------------------------------------------------|------------------|----------------|--------------|--------|--------------------|----------------------|-------------|----------------|--------------|-------------------|------------------|------------------|--|
| C   | Orde | er N                                                                                                    | lbr.:                                                                    | <new> ,</new>    | • Lo           | cation:      | MAIN   | - Primary Location | 1                    | Q           | VAT Exempt T   | otal:        | 0.00              |                  |                  |  |
| S   | tat  | us:                                                                                                    |                                                                          | Open             | Cu             | irrency:     | USD    | 1.00               | - View               | base        | VAT Taxable T  | lot          | 0.00              |                  |                  |  |
|     |      |                                                                                                    |                                                                          | 🔲 Hold           |                |              | Cre    | dit Hold           |                      |             | Tax Total:     |              | 0.00              |                  |                  |  |
| • [ | ate  | e:                                                                                                    |                                                                          | 17/12/2014       | • Pr           | oject:       | X - No | on-Project Code.   |                      | Q           | Order Total:   |              | 100.00            |                  |                  |  |
| * F | leq  | ues                                                                                                    | ted On:                                                                  | 17/12/2014       | De             | escription:  |        |                    |                      |             |                |              |                   |                  |                  |  |
| C   | lust | tom                                                                                                    | sted 01.         1//12/2014           Description:            mer Order: |                  |                |              |        |                    |                      |             |                |              |                   |                  |                  |  |
| C   | Cust | tom                                                                                                    | er Ref:                                                                  |                  |                |              |        |                    |                      |             |                |              |                   |                  |                  |  |
| Do  | ocur | mer                                                                                                    | t Details                                                                | Tax Details (    | Commissions    | Financial Se | ttings | Payment Setting:   | Shipping S           | ettings Di  | scount Details | Shipments    | Payments          | Total            | 5                |  |
| C   | ž    |                                                                                                    | ∕ 1                                                                      | • 💼 🛛            | lin/Lot/Serial | Add Invoi    | ce /   | Add Item PO I      | ink Inven.           | tory Summar | γ   <b> ↔ </b> | x            |                   |                  |                  |  |
|     | ) (  |                                                                                                    | •Branch                                                                  | *Inventory<br>ID | Free<br>Item   | *Warehou     | *U0N   | Quantity           | Qty. On<br>Shipments | Open Qty    | . Unit Price   | Disco<br>Per | ount Di<br>cent A | iscount<br>mount | Discount<br>Code |  |
| 1   |      |                                                                                                    | MAIN                                                                     | EXAMPLE12        |                | RESALE       | PC     | 2.00               | 0.00                 | 2.00        | 50.000000      | 0.000        | 0000              | 0.00             |                  |  |
| 6   | 0    | D                                                                                                    | MAIN                                                                     | EXAMPLE12        | $\checkmark$   | RESALE       | PC     | 1.00               | 0.00                 | 1.00        | 0.000000       | 0.000        | 0000              | 0.00             |                  |  |

The screen shot below demonstrates that a change to the quantity will recalculate the number of free items that the customer is entitled to have based on the discount code used in the sales transaction.

|   | Doc   | ume | nt Details | Tax Details      | Commissions  | Financial Se | ttings | Payment Setting | s Shipping           | Settings   | Discount Details | Shipments     | Payments Tot             | als                  |
|---|-------|-----|------------|------------------|--------------|--------------|--------|-----------------|----------------------|------------|------------------|---------------|--------------------------|----------------------|
|   | C L + |     |            | <b>=</b>         |              |              | ce A   | Add Item PO     | Link Inve            | ntory Summ | ary  ↔           | x             |                          |                      |
|   | 0     |     | *Branch    | *Inventory<br>ID | Free<br>Item | *Warehou     | *U0I\  | Quantity        | Qty. On<br>Shipments | Open Q     | ty. Unit Price   | Disco<br>Pero | unt Discoun<br>ent Amoun | t Discount<br>t Code |
| ļ | 0     |     | MAIN       | EXAMPLE1         | 2            | RESALE       | PC     | 6.00            | 0.00                 | 6.         | 50.00000         | 0.000         | 000 0.00                 |                      |
|   | 0     | D   | MAIN       | EXAMPLE1         | 2            | RESALE       | PC     | 3.00            | 0.00                 | 3.         | 0.000000 00      | 0.000         | 000 0.00                 | )                    |

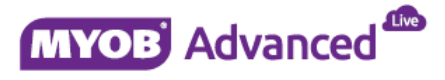

#### **Example 8 – Manual Discount**

This manual discount example will demonstrate that end users can offer discounts on an ad hoc basis in the form of a manual discount, these discounts can also have rules associated to them.

The following discount code has been created.

|   | *Discount T<br>Code | Description               | Discount<br>Type | *Applicable To | Manual | Exclude From<br>Discountable<br>Amount | Skip Document<br>Discounts | Auto-<br>Numbering |
|---|---------------------|---------------------------|------------------|----------------|--------|----------------------------------------|----------------------------|--------------------|
| > | EX91                | Manual line item discount | Line             | Item           |        |                                        |                            |                    |

The discount code has the following characteristics.

|   | Discount Code:<br>Sequence:      | EX91<br>01<br>Active | の Disc<br>の Brea             | ak by: Quanti               | t<br>ty         | ▼<br>▼                 | Prorate Discount            |                   |  |
|---|----------------------------------|----------------------|------------------------------|-----------------------------|-----------------|------------------------|-----------------------------|-------------------|--|
|   | Description:<br>Discount Breakpo |                      |                              |                             |                 |                        |                             |                   |  |
|   | c +                              |                      | x                            |                             |                 |                        |                             |                   |  |
|   | Break<br>Quantity                | Discount<br>Percent  | Pending<br>Break<br>Quantity | Pending Discount<br>Percent | Pending<br>Date | Last Break<br>Quantity | Last<br>Discount<br>Percent | Effective<br>Date |  |
| > | 5.00                             | 7.50                 | 0.00                         | 0.00                        |                 |                        | 0.00                        | 08/12/2014        |  |
|   | 10.00                            | 10.00                | 0.00                         | 0.00                        |                 |                        | 0.00                        | 08/12/2014        |  |
|   | 15.00                            | 12.50                | 0.00                         | 0.00                        |                 |                        | 0.00                        | 08/12/2014        |  |

The discount code is applicable to the following items.

|   | Discount Br | eakpoints | Items |           |      |  |  |  |  |
|---|-------------|-----------|-------|-----------|------|--|--|--|--|
|   | c +         | Ť         | ↔     | x         |      |  |  |  |  |
| E | *Inventor   | y ID      | Des   | cription  |      |  |  |  |  |
| > | EXAMPLE     | LO        | Mar   | ual Disco | ount |  |  |  |  |

The following sales transaction demonstrates what will occur when the above manual discount is applied to the sales transaction. MYOB Advanced will prompt the end user when the discount criteria is not met and therefore the discount will not be applied.

| • Order Type:   | SO               | Q            | + Customer:    | EXAN        | 1PLE10 - Exam   | ple 10 for demo      | ) e           | Ordered Qty.:    |                     | 1.00                          |                             |                    |                     |
|-----------------|------------------|--------------|----------------|-------------|-----------------|----------------------|---------------|------------------|---------------------|-------------------------------|-----------------------------|--------------------|---------------------|
| Order Nbr.:     | <new></new>      | Q            | + Location:    | MAIN        | I - Primary Loc | ation                | Q             | VAT Exempt Tot   | al:                 | 0.00                          |                             |                    |                     |
| Status:         | Open             |              | Currency:      | USD         | 1.00            | * V                  | iew base      | VAT Taxable Tot  |                     | 0.00                          |                             |                    |                     |
|                 | 🔲 Hold           |              |                | Cre         | dit Hold        |                      |               | Tax Total:       |                     | 0.00                          |                             |                    |                     |
| • Date:         | 17/12/2014       | -            | • Project:     | X - N       | on-Project Cod  | le.                  | Q             | Order Total:     |                     | 50.00                         |                             |                    |                     |
| • Requested On: | 17/12/2014       | -            | Description:   |             |                 |                      |               |                  |                     |                               |                             |                    |                     |
| Customer Order  | :                |              |                |             |                 |                      |               |                  |                     |                               |                             |                    |                     |
| Customer Ref:   |                  |              |                |             |                 |                      |               |                  |                     |                               |                             |                    |                     |
| • Document Deta | ils Tax Details  | Comr         | missions Finan | ial Setting | Payment S       | Settings Ship        | ping Settings | Discount Details | Shipments           | Payments                      | Totals                      |                    |                     |
| C L             | + 🗑              |              |                | voice       | Add Item        | PO Link In           | iventory Summ | ary    ↔  🛛 🕱    | ]                   |                               |                             |                    |                     |
| 🕘 🗋 *Branch     | *Inventory<br>ID | Free<br>Item | *Warehou       | *UON        | Quantity        | Qty. On<br>Shipments | Open Qty.     | Unit Price       | Discount<br>Percent | Discount<br>Amount            | Discount<br>Code            | Manual<br>Discount | Disc. Unit<br>Price |
| 🛯 🗋 MAIN        | EXAMPLE10        |              | RESALE         | PC          | 1.00            | 0.00                 | 1.00          | 50.000000        | 0.000000            | 0.00                          |                             | •                  | 50.000000           |
|                 |                  |              |                |             |                 |                      |               |                  | The<br>Disc         | Discount Cod<br>ount Sequence | le EX91 has<br>te to apply. | no matching        |                     |

MYOB Advanced

The sales transaction below demonstrates the manual discount being applied now that the criteria of the manual discount has been met.

| Order Type:                       | SO               | )• م          | Customer:    | EXAM     | VIPLE10 - Exam  | ple 10 for de     | emo 🖋             | Ordered Qty         | .:                     | 6.00               |                  |                    |
|-----------------------------------|------------------|---------------|--------------|----------|-----------------|-------------------|-------------------|---------------------|------------------------|--------------------|------------------|--------------------|
| Order Nbr.:                       | <new></new>      | ا• و          | ocation:     | MAI      | N - Primary Loc | ation             | Q                 | VAT Exempt          | VAT Exempt Total: 0.00 |                    |                  |                    |
| Status:                           | Open             | (             | Currency:    | USD      | 1.00            | ~                 | View base         | VAT Taxable         | Tot                    | 0.00               |                  |                    |
|                                   | Hold             |               |              | Cr Cr    | edit Hold       |                   |                   | Tax Total:          | Tax Total: 0.00        |                    |                  |                    |
| * Date:                           | 17/12/2014       | ÷ •           | Project:     | X - N    | on-Project Cod  | le.               | Q                 | Order Total:        |                        | 277.50             |                  |                    |
| <ul> <li>Requested On:</li> </ul> | 17/12/2014       | -             | Description: |          |                 |                   |                   |                     |                        |                    |                  |                    |
| Customer Order:                   |                  |               |              |          |                 |                   |                   |                     |                        |                    |                  |                    |
| Customer Ref:                     |                  |               |              |          |                 |                   |                   |                     |                        |                    |                  |                    |
| Document Details                  | Tax Details      | Commission    | Financial    | Settings | Payment Set     | ttings Ship       | oping Settings    | Discount Details    | Shipments              | Payments T         | otals            |                    |
| с 🖉 н                             | - 1              | Bin/Lot/Seria | I Add Inv    | oice     | Add Item        | PO Link           | Inventory Sum     | ımary     <b>⇔ </b> | x                      |                    |                  |                    |
| 🕘 🗋 *Branch                       | •Inventory<br>ID | Free tem      | Warehou      | *UON     | Quantity        | Qty. C<br>Shipmen | )n Open Qty<br>ts | v. Unit Price       | Discount<br>Percent    | Discount<br>Amount | Discount<br>Code | Manual<br>Discount |
| 🕼 🗈 MAIN                          | EXAMPLE10        | E F           | ESALE        | PC       | 6.00            | 0.0               | 6.00              | 0 50.000000         | 7.500000               | 22.50              | EX91             | ☑                  |

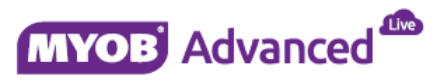

## **Protecting Margin from Discounting**

MYOB Advanced allows you to ensure a sales discounts does not breach the minimum markup percentage rules that you may wish to enforce.

This section will advise of the setup required and provide an example to demonstrate how this can be applied.

#### **Sales Order Preferences**

The first setting to enable is the *Validate Min. Profit Margin* which is found within the sales order preferences on the General Settings tab found in menu path [Distribution \ Sales order \ Configuration \ Setup \ Sales order preferences].

| Price Validation Settings    |                |   |
|------------------------------|----------------|---|
| Validate Min. Profit Margin: | No Validation  | - |
| * Base Price Update Unit:    | No Validation  |   |
|                              | Warning        |   |
|                              | Set to minimum |   |

There are 3 options available, in this example the option Set to minimum will be selected.

#### **Minimum Markup Percentage**

The minimum markup percentage to be applied in the sales transactions can be set either at the individual item level or at the item class level.

At Item class level you would set this by selecting the item class in menu path [Distribution \ Inventory \ Configuration \ Manage \ Item Classes].

When the item class record has been selected on the General Settings tab you can specify the minimum markup percentage in the Price management section.

| Price Management - |          |   |
|--------------------|----------|---|
| Price Workgroup:   |          | Q |
| Price Manager:     |          | P |
| Min. Markup %:     | 50.00    |   |
| Markup %:          | 0.000000 |   |

You can specify this at the individual item level, an item master record can be created and modified in menu path [Distribution \ Inventory \ Work Area \ Manage \ Stock Items]. Once a stock item master record is selected the minimum markup percentage is set using the field minimum markup percentage found under the price management section on the tab Price/Cost Info.

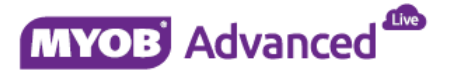

| * Inventory ID:           | EXAMPLE11 - Enforcing Marg | in Example 🔎     | Product Wo      | rkgroup:      |                       |            |           |  |  |
|---------------------------|----------------------------|------------------|-----------------|---------------|-----------------------|------------|-----------|--|--|
| Item Status:              | Active 👻                   | Product Manager: |                 |               |                       | م          |           |  |  |
| Description:              | Enforcing Margin Example   |                  |                 |               |                       |            |           |  |  |
| General Settings Price/Co | ost Info Warehouse Details | Sales Prices     | Customer Prices | Vendor Prices | Vendor Details        | Attributes | Packaging |  |  |
| Base Price                |                            |                  | Price Manage    | ement         |                       |            |           |  |  |
| Price Class:              |                            | P                | Price Work      | group:        | ٩                     |            |           |  |  |
| Pending Price:            | 0.000000                   | Price Manager:   |                 |               | م                     |            |           |  |  |
| Pending Price Date:       | -                          |                  |                 | (             | Subject to Commission |            |           |  |  |
| Current Price:            | 50.000000                  |                  | Min. Markup %:  |               | 50.000000             |            |           |  |  |
| Effective Date:           | 08/12/2014                 |                  | Markup %:       |               | 0.000000              |            |           |  |  |
| Last Price:               | 0.000000                   | MSRP:            |                 | 0.000000      |                       |            |           |  |  |

#### Example 1 – Protecting Margin

In this example, item EXAMPLE11 is sold at \$50, the cost of the item is \$30 and the minimum markup percentage is 50%.

Therefore the item can be discounted but the minimum allowed discount amount is \$45 when using the current cost price of \$30.

#### Item Master Data

| + Inventory ID:           | EXAMPLE11 - Enforcing Marg | in Example 🔎 | Product Wo      | rkgroup:      | م                     |            |           |  |  |
|---------------------------|----------------------------|--------------|-----------------|---------------|-----------------------|------------|-----------|--|--|
| Item Status:              | Active 👻                   |              | Product Ma      | nager:        | م                     |            |           |  |  |
| Description:              | Enforcing Margin Example   |              |                 |               |                       |            |           |  |  |
| General Settings Price/Co | ost Info Warehouse Details | Sales Prices | Customer Prices | Vendor Prices | Vendor Details        | Attributes | Packaging |  |  |
| Base Price                |                            |              | Price Manage    | ement         |                       |            |           |  |  |
| Price Class:              |                            | P            | Price Work      | group:        |                       |            | Q         |  |  |
| Pending Price:            | 0.000000                   |              | Price Mana      | ger:          | ٩                     |            |           |  |  |
| Pending Price Date:       | Ţ                          |              |                 | 0             | Subject to Commission |            |           |  |  |
| Current Price:            | 50.000000                  |              | Min. Marku      | ıp %:         | 50.000000             |            |           |  |  |
| Effective Date:           | 08/12/2014                 |              | Markup %:       | [             | 0.000000              |            |           |  |  |
| Last Price:               | 0.000000                   |              | MSRP:           |               | 0.000000              |            |           |  |  |
| Standard Cost             |                            |              | Cost Statistics | 5             |                       |            |           |  |  |
| Pending Cost:             | 0.000000                   |              | Last Cost:      |               | 30,000000             |            |           |  |  |
| Pending Cost Date:        |                            |              | Average C       | Cost:         | 30,000000             |            |           |  |  |
| Current Cost:             | 0.000000                   |              | Min. Cost       | :             | 20.000000             |            |           |  |  |
| Effective Date:           |                            |              | Max. Cost       |               | 20.000000             |            |           |  |  |
| Last Cost:                | 0.000000                   |              |                 |               |                       |            |           |  |  |

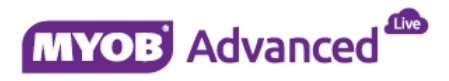

The sales transaction below demonstrates that the BASE price of the item has been applied.

| • Order Type:    | SO               | <b>۵۰ د</b>    | ustomer:      | ABCSTU                       | DIOS - ABC Studio                   | os Inc, The          | R           | Ordered Qty.: |                   | 1.00                   |                  |
|------------------|------------------|----------------|---------------|------------------------------|-------------------------------------|----------------------|-------------|---------------|-------------------|------------------------|------------------|
| Order Nbr.:      | <new></new>      | ۰ Lo           | ocation:      | MAIN -                       | Primary Location $ ho$              |                      | Q           | VAT Exempt T  | otal: 0.00        | 0.00                   |                  |
| Status:          | Open             | pen Cu         |               | USD                          | SD 1.00 v View base VAT Taxable Tot |                      |             | lot           | 0.00              |                        |                  |
|                  | Hold             |                | 📄 Credit Hold |                              |                                     | Tax Total:           |             |               | 0.00              |                        |                  |
| • Date:          | 17/12/2014       | + • Pr         | oject:        | oject: X - Non-Project Code. |                                     |                      | Q           |               | 5                 | 0.00                   |                  |
| * Requested On:  | 17/12/2014       | - D            | escription:   |                              |                                     |                      |             |               |                   |                        |                  |
| Customer Order:  |                  |                |               |                              |                                     |                      |             |               |                   |                        |                  |
| Customer Ref:    |                  |                |               |                              |                                     |                      |             |               |                   |                        |                  |
| Document Details | Tax Details      | Commissions    | Financial S   | ettings F                    | Payment Settings                    | Shipping Se          | ettings Dis | count Details | Shipments Pa      | yments Tota            | IIS              |
| C L H            | F 🗑 🗌            | Bin/Lot/Serial | Add Invo      | ice Ad                       | d Item PO Li                        | ink Invent           | ory Summary | ,  ⇔          | x                 |                        |                  |
| 🖹 🖟 📄 *Branch    | *Inventory<br>ID | Free<br>Item   | *Warehou      | *UON                         | Quantity                            | Qty. On<br>Shipments | Open Qty.   | Unit Price    | Discoun<br>Percen | t Discount<br>t Amount | Discount<br>Code |
| / 🛯 🗋 MAIN       | EXAMPLE11        |                | RESALE        | PC                           | 1.00                                | 0.00                 | 1.00        | 50.000000     | 0.00000           | 0.00                   |                  |

Apply a 20% discount to the line item as shown below.

| Document Details |                                      | Tax Details | Commissions    | Financial Settir                   | ngs Payme  | nt Settings | Shipping Se                | ttings Disc          | ount Details | Shipments  | ayments Tota    | ls                       |                  |
|------------------|--------------------------------------|-------------|----------------|------------------------------------|------------|-------------|----------------------------|----------------------|--------------|------------|-----------------|--------------------------|------------------|
|                  | C 🖌 🕇 🔋 🛛 Bin/Lot/Serial Add Invoice |             | Add Item       | Add Item PO Link Inventory Summary |            |             | ↔                          | x                    |              |            |                 |                          |                  |
|                  | 0 8                                  | *Branch     | *Invento<br>ID | n Free<br>Item                     | *Warehou * | UON (       | Juantity<br>S <sup>i</sup> | Qty. On<br>Shipments | Open Qty.    | Unit Price | Discou<br>Perce | nt Discount<br>nt Amount | Discount<br>Code |
| ø                | 0                                    | MAIN        | EXAMPLE        | 11                                 | RESALE PO  | C           | 1.00                       | 0.00                 | 1.00         | 50.000000  | 20.0000         | 00.00                    |                  |

When you save the sales order or you navigate to the next line a warning is displayed to notify the end user that the discount is not allowed and the lowest discount offered is instead replaced.

|   | • Docu | ment Details | Tax Details      | Commissions    | Financial S | Settings | Payment Sett | ngs Shippin          | g Settings  | Discount Details | Shipments         | Payments To            | otals            |                    |                     |
|---|--------|--------------|------------------|----------------|-------------|----------|--------------|----------------------|-------------|------------------|-------------------|------------------------|------------------|--------------------|---------------------|
|   | G      | 2 +          | <b>†</b>         | 3in/Lot/Serial | Add Invoid  | e Ad     | id item PO   | Link Inver           | ntorv Summa | rv ↔             | x                 |                        |                  |                    |                     |
|   | 00     | *Branch      | •Inventory<br>ID | Free •<br>Item | Warehou     | *UON     | Quantity     | Qty. On<br>Shipments | Open Qty    | /. Unit Price    | Discoun<br>Percen | t Discount<br>t Amount | Discount<br>Code | Manual<br>Discount | Disc. Unit<br>Price |
|   | 0 🗅    | MAIN         | EXAMPLE11        | 🗆 R            | ESALE       | PC       | 1.00         | 0.00                 | 1.0         | 0 50.000000      | 10.00000          | 5.00                   |                  | ~                  | 45.000000           |
| * | 0      | MAIN         | Q                |                |             |          | 0.00         | 0.00                 | 0.0         | 0.000000         | 0.00000           | 0.00                   |                  |                    | 0.0                 |

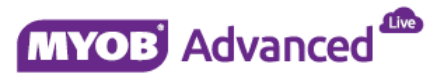